Oplysningerne og specifikationerne i denne instruktionsbog var gældende på tidspunktet, hvor den blev trykt. Honda Motor Co. Ltd. forbeholder sig ret til at ophæve eller ændre specifikationer eller konstruktioner til enhver tid uden ansvar og uden varsel.

#### Forholdsregler for ekstraudstyr

GPS-antennen er placeret i instrumentbrættet. Metaltoning i forruden eller sideruderne kan kraftigt reducere eller blokere GPS-modtagelsen.

Signalstøj fra enheder som f.eks. radardetektorer, bilsporingsudstyr, fjernbetjente startere og ekstra forstærkere kan forstyrre navigationssystemet. Hvis du installerer noget sådant udstyr, skal det installeres væk fra navigationsdisplayet og antennen.

#### Vigtig sikkerhedsinformation

# ADVARSEL

Brug af navigationssystemet under kørslen kan fjerne din opmærksomhed fra vejen og forårsage en ulykke, hvor du kan blive alvorligt kvæstet eller slået ihjel.

Betjen kun systembetjeningsanordninger, når forholdene tillader dig at gøre det på sikker vis.

Undgå fokusering på skærmen samt manuel betjening af systemet under kørsel.

Visse skærmbetjeningsanordninger er slået fra under kørsel, men de fleste af stemmekommandoerne fortsætter med at fungere. Hold ind til siden, hvis du har brug for at kigge nærmere på skærmen eller gå ind i yderligere menuer.

Rutevejledningen kan omfatte lukkede veje, vejarbejder, omveje og uddaterede kortdata.

Selve systemet kan også have begrænsninger. Bekræft ruteinformationen ved omhyggeligt at observere gader, skilte og lyssignaler. Brug altid din egen dømmekraft, og overhold færdselsloven.

Systembegrænsninger S. 98

#### BEMÆRK / NOTE

Rengør skærmen med en blød, fugtig klud. Du kan anvende et mildt rengøringsmiddel til brug på navigationsskærme.

# Indhold

| Systemopsætning S. 15                                      |                                                       |                                            |                                                   | h.  | Kvikvejledning S.       | 2   |
|------------------------------------------------------------|-------------------------------------------------------|--------------------------------------------|---------------------------------------------------|-----|-------------------------|-----|
| Opstart 16<br>Indstillinger for vejledningslydstyrke 28    | Stemmestyringssystem*117<br>Kort og køretøj 29        | Personlige oplysninger 18<br>Navigation 34 | Indstillinger for displaytilstand 26<br>Trafik 42 | Чh. |                         |     |
| Placeringshistorik 43                                      | Om 44                                                 | Nulstil data 45                            |                                                   | Ψ.  | Systemopsætning S.      | 15  |
| Navigation S. 47                                           |                                                       |                                            |                                                   |     |                         |     |
| Indtastning af en destination 48<br>Ændring af din rute 80 | Beregning af rute 65<br>Ændring af din destination 86 | Kørsel til din destination 68              | Kortfunktion 75                                   |     | Navigation S.           | 47  |
| Fejlfinding S. 91                                          |                                                       |                                            |                                                   |     |                         |     |
| Fejlfinding 92                                             |                                                       |                                            |                                                   |     | Fejlfinding S.          | 91  |
| Referenceinformation S. S                                  | 97                                                    |                                            |                                                   |     |                         |     |
| Systembegrænsninger 98                                     | Kundehjælp 100                                        | Juridiske oplysninger 101                  |                                                   |     | Referenceinformation S. | 97  |
| Stemmekommandoer S. 1                                      | 07                                                    |                                            |                                                   |     |                         |     |
| Stemmekommandoer*1108                                      | Liste over kategorier 111                             |                                            |                                                   |     | Stemmekommandoer c      | 107 |
|                                                            |                                                       |                                            |                                                   |     | J.                      | 107 |
|                                                            |                                                       |                                            |                                                   |     | Indeks                  | 110 |
|                                                            |                                                       |                                            |                                                   |     | S.                      | 113 |
|                                                            |                                                       |                                            |                                                   |     |                         |     |
|                                                            |                                                       |                                            |                                                   |     |                         |     |
|                                                            |                                                       |                                            |                                                   |     |                         |     |
|                                                            |                                                       |                                            |                                                   |     |                         |     |
|                                                            |                                                       |                                            |                                                   |     |                         |     |
|                                                            |                                                       |                                            |                                                   |     |                         |     |
|                                                            |                                                       |                                            |                                                   |     |                         |     |
|                                                            |                                                       |                                            |                                                   |     |                         |     |
|                                                            |                                                       |                                            |                                                   |     |                         |     |
|                                                            |                                                       |                                            |                                                   |     |                         |     |
|                                                            |                                                       |                                            |                                                   |     |                         |     |
|                                                            |                                                       |                                            |                                                   |     |                         |     |

# **Oversigt – Funktioner i korte træk**

Navigation

Du kan vælge et hvilket som helst sted/vartegn som destination ved hjælp af berøringsskærmen. Navigationssystemet viser dig en trinvis rutevejledning til din destination.

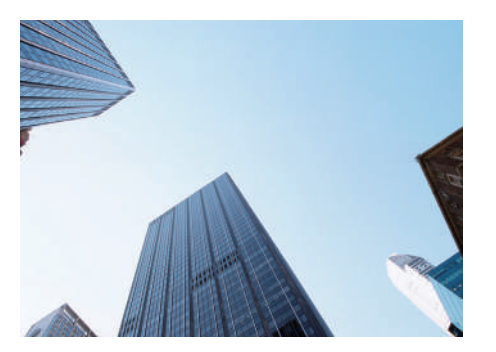

Gem hjemmeadresse (►\$.18) Registrér 1 hjemmeadresse. Gem kontakter (►\$.19) Gem steder til brug som destination. Indtast destination (►\$.48) Vælg din destination ved hjælp af en af flere metoder. Vælg rute (►\$.66) Indstil rutepræferencer, og vælg en af de tilgængelige ruter.

#### Spor rute S. 68

Følg din rute i realtid ved hjælp af stemmevejledning.

#### Trafikinformation\* S.73

Få vist og undgå trafikpropper og trafikhændelser.

\*: Kun tilgængelig i visse områder.

#### 

Indstil gader og områder, som skal undgås.

Tilføj viapunkter - S. 82

Tilføj "pitstops" langs ruten.

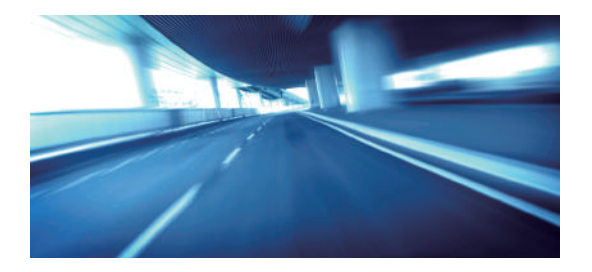

# Startskærmbillede

Systemet viser forskellige funktioner fra startskærmbilledet. Tryk på 📠 knappen (Hjem) når som helst for at vende tilbage til startskærmbilledet.

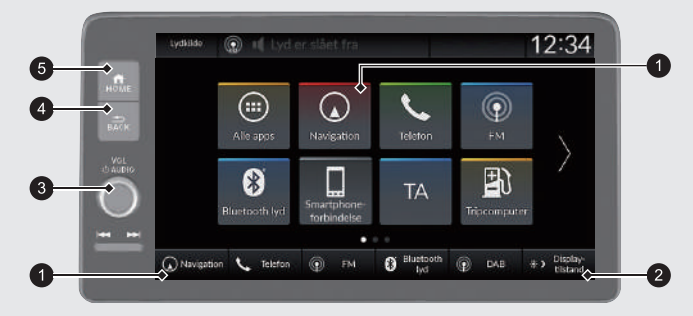

#### Navigation

Få vist den navigationsfunktion, som blev brugt sidste gang. Kortskærmbilledet vises ved opstart.

2 🔆 ) (Displaytilstand)

Ændr skærmens lysstyrke.

#### 3 VOL (Lydstyrke)

Skru op eller ned for lydstyrken for lydanlægget/ vejledningssystemet.

4 💁 (Tilbage)

Gå tilbage til det forrige skærmbillede.

6 (Hjem)

Få vist startskærmbilledet.

# Betjening af berøringsskærm

Du kan betjene systemet ved at bruge din finger på berøringsskærmen. Berøringsskærmen kan også betjenes, selv om du bærer tynde handsker, men den reagerer muligvis langsommere.

# Tryk

Berør skærmen let med fingeren for at vælge en mulighed på skærmen.

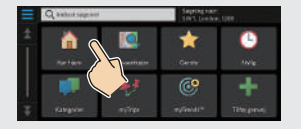

# Stryg

Før fingeren let fra side til side eller op og ned for at rulle gennem en liste eller et kort.

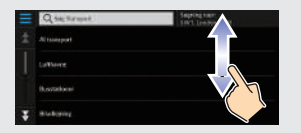

Du kan ændre følsomhedsindstillingen for berøringsskærmen. Se instruktionsbogen.

# Skub

Flyt fingeren langsomt hen over skærmen for at bevæge dig fra side til side eller op og ned på kortet.

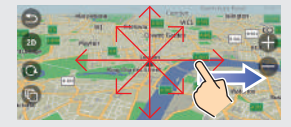

# Knib ind/ud

Før fingrene sammen eller væk fra hinanden på skærmen i en knibebevægelse for at zoome ind eller ud på kortet.

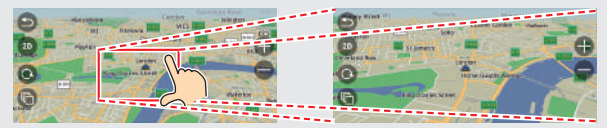

# Sådan indtastes information

Du kan indtaste information (f.eks. bynavne, gadenavne, tal og symboler), når du bliver bedt om det på indtastningsskærmbilledet.

#### Brug af stemmekommandoer\*1

Når du ser  $\fbox{k} \leq 1$  i denne instruktionsbog, er der stemmekommandoer til rådighed for den pågældende funktion.

Systemet genkender kun bestemte kommandoer.

Tilgængelige navigationskommandoer

- Tryk på 
   knappen (Tale), og sig kommandoen, sætningen, tallet eller symbolet (sig f.eks.
   "1").
- Hvis en stemmekommando ikke genkendes, vises en liste med muligheder.

#### På listeskærmbilleder:

- Sig nummeret på listepunktet (sig f.eks. w<sup>2</sup>) "Three" for at vælge punkt 3).
- Sig  $\mathbb{W}_{k}^{<}$  "Back" for at vende tilbage til det forrige skærmbillede.
- Sig w "Next" for næste side.
- Sig w Previous" for forrige side.
- Sig  $\mathbb{M}^{<}_{\Sigma}$  "Cancel" for at afslutte stemmekommandofunktionen.

#### Brug af berøringsskærmen

Vælg et tegn eller et ikon på skærmen for at vælge det.

- Vælg 🖾 for at slette det sidst indtastede tegn.
- Vælg 🗙 for at slette alle indtastede tegn.
- Vælg 🕜 for at få vist tegn med store/små bogstaver.
- Vælg Mellemrum for at indtaste et mellemrum.
- Vælg 7123 for at få vist andre typer tegn.
- Vælg 🔘 for at ændre tastatursproget.

|   | 0,1- |   |     |    |     | × | AND DECK | dor. DE |    |     | $\equiv$ | Q, resta             |        | September:<br>SPUT London (200 |      |
|---|------|---|-----|----|-----|---|----------|---------|----|-----|----------|----------------------|--------|--------------------------------|------|
|   |      |   |     |    |     |   |          |         |    |     | \$       | Horat A<br>AAAAAJERA | 296 km | margare.                       | BEAR |
| 9 |      |   | r   | t  | y   | u |          | 0       | P  | â   | - 11     | Horata B             | 7.9 km | 1. 1.                          | +    |
| 4 | .8   | d | . 1 | 8  | ħ.  | 1 | k        | 1       | 81 | . 0 |          | Honda C              | the    | 1                              |      |
| 1 | r    | 1 | x   | ·C | 104 | b | п        | m       |    | ×   |          | House D              |        | and the second                 | 100  |

På indtastningsskærmbilleder med søgefunktion vises de foreslåede søgekriterier. Vælg **Afslut** for at få vist en liste over mulige opslag.

\*1: Sprogene, som stemmestyringssystemet kan genkende, er engelsk, tysk, fransk, spansk og italiensk.

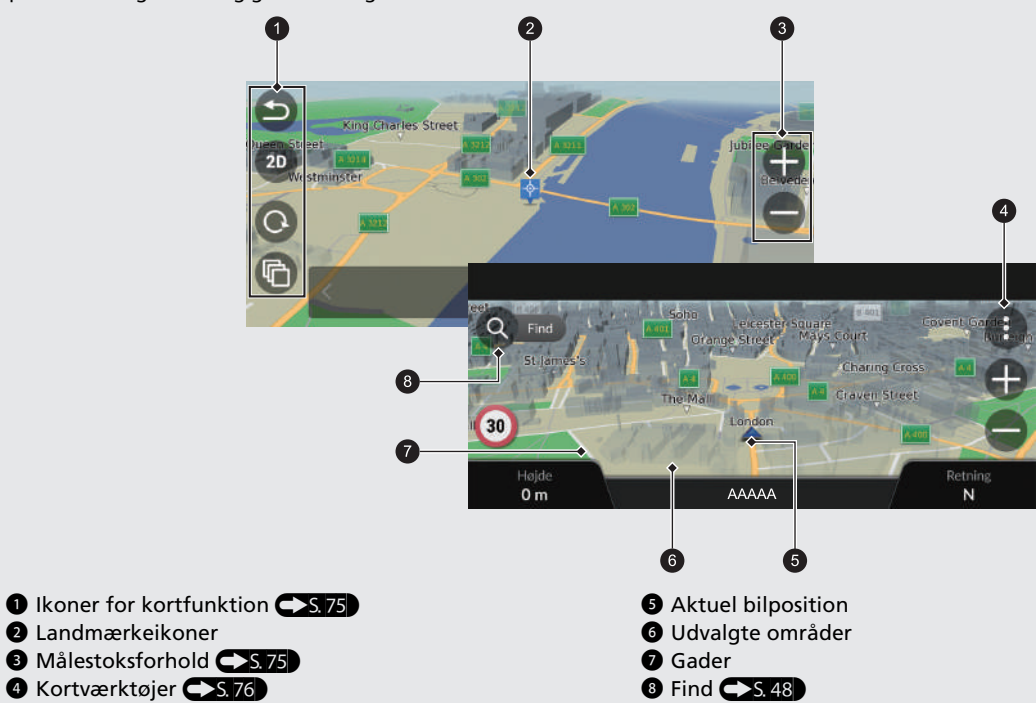

# **Under rutevejledning**

Under rutevejledning vises der ruteinformation på kortskærmbilledet. Du kan få vist de detaljerede oplysninger på skærmbilledet med listen over sving.

#### Kortskærmbillede

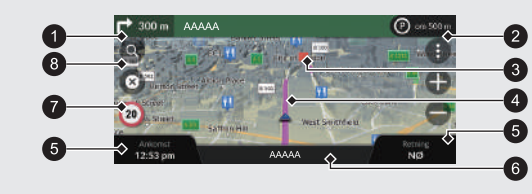

 Indikator for næste vejledning 55.68
 Afstand til næste vejledningspunkt og gadenavn for næste vejledningspunkt.

Vælg dette for at få næste stemmevejledning.

- 2 Indikator for kø
- Over the second second seco
- Beregnet rute

#### Vejledningsskærmbillede

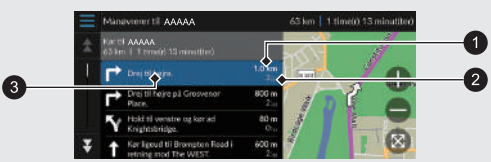

6 Aktuelt gadenavn

8 Find **S**.48

Ikon for hastighedsgrænse

• Afstand til næste vejledningspunkt

- 2 Anslået tid til næste vejledningspunkt
- 3 Gadenavn for næste vejledningspunkt

#### Trinvis rutevejledning

Det næste vejledningspunkt vises på førerinformationssystemet.

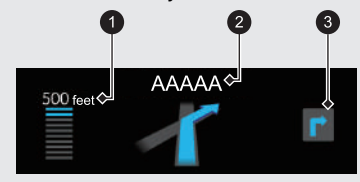

- Tilbageværende afstand
- 2 Gadenavn for næste veiledningspunkt
- 3 Næste køremanøvre nærmer sig

# Navigation – Hjemmeadresser og hjemkørsel

Funktionen "Hjem" viser dig automatisk ruten til din hjemmeadresse fra et hvilket som helst sted, når du blot vælger Kør hjem.

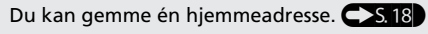

Rækkefølgen af trinnene kan variere afhængigt af de kortdata, der er indlæst på dit system.

# Lagring af din hjemmeadresse Hjemkørsel 1 Vælg 💽 (Navigation). 1 Vælg 💽 (Navigation). Vælg Q. 2 Vælg Q. 3 Vælg =, og vælg derefter Indtast **B** Vælg Kør hjem. hjemmeposition. Du kan alternativt sige 🕼 "Go Home" fra et hvilket som helst skærmbillede.\*1 4 Vælg Indtast min adresse. **5** Indtast et husnummer og et vejnavn. 6 Vælg Afslut eller et forslag. Vælg en adresse på listen. 8 Vælg Vælg.

\*1: Sprogene, som stemmestyringssystemet kan genkende, er engelsk, tysk, fransk, spansk og italiensk.

# Navigation – Indtastning af destination

Indtast din destination ved hjælp af en af flere forskellige metoder, og følg derefter rutevejledningen på kortet til din destination. Rækkefølgen af trinnene kan variere afhængigt af de kortdata, der er indlæst på dit system.

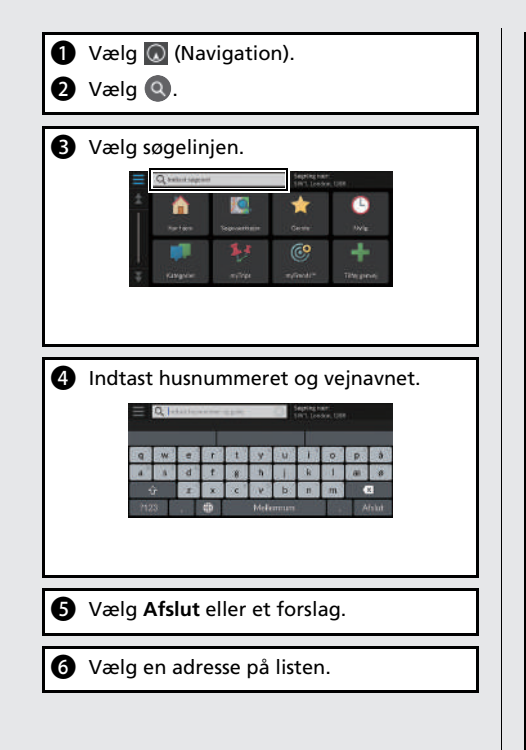

- Info: Få vist placeringsoplysninger, og gem en placering.

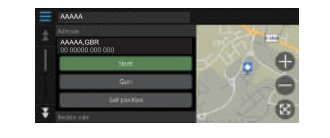

# Navigation – Ændring af rute eller destination

Du kan ændre din rute ved at tilføje viapunkter, som skal besøges, eller ved at ændre din destination under rutevejledning.

#### Tilføjelse af et viapunkt ("pitstop")

Du kan tilføje viapunkter langs din rute.

- **►**5.82
- 1 Vælg 🚺 (Navigation).
- 2 Vælg 🔇.
- 3 Vælg søgemetode.
- Vælg den placering, der skal tilføjes til destinationslisten, og vælg **Start!**.
- Vælg Tilføj som næste stop eller Tilføj til aktiv rute.
- 6 Redigér om nødvendigt rækkefølgen på destinationerne.

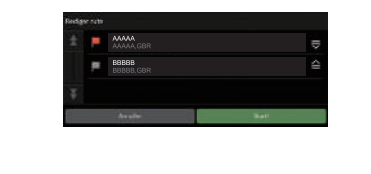

#### Ændring af din destination

Der er flere forskellige metoder, som du kan anvende til at specificere en ny destination under rutevejledning.

 Søgning efter skadestuer, politistationer, tankstationer eller vejhjælpstjenester i nærheden S. 87

Vælg bilikonet, og vælg derefter en mulighed.

- Valg af et ikon på kortet S.86
   Vælg et ikon for et sted/vartegn eller et nyt område på kortet to gange.
- Indtastning af en ny destination 
   S. 89
   Vælg Find, og indtast en ny destination.

#### Annullering af din rute

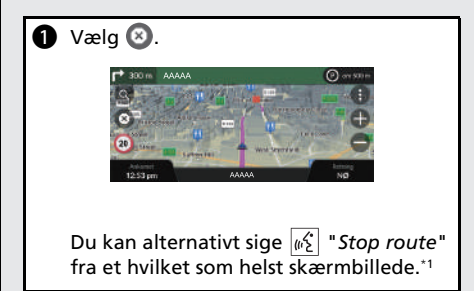

\*1: Sprogene, som stemmestyringssystemet kan genkende, er engelsk, tysk, fransk, spansk og italiensk.

# Stemmestyringsfunktioner\*1

#### Stemmeportalskærmbillede

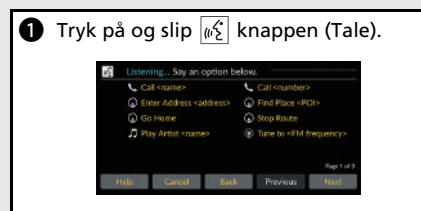

 Systemet bipper, når det er klart til at modtage en kommando. Tryk på knappen (Tilbage) for at afbryde.

#### 2 Sig <sup>w</sup>∑ "Navigation".

Stemmekommandoskærmbilledet vises. Derefter skal du følge stemmeprompten og sige en stemmekommando.

- Lyden fra lydanlægget er slået fra i stemmestyringstilstand.
- Du kan bruge andre stemmekommandoer på stemmeportalskærmbilledet.
- Læs omhyggeligt bemærkningen angående brug af stemmestyringsfunktionen.

Stemmestyringssystem\*1 S. 17

 Systemet genkender kun bestemte kommandoer.
 Tilgængelige navigationskommandoer

**S. 108** 

#### Stemmekommandoskærmbillede

- Når du har sagt <u>w</u> "Navigation" fra stemmeportalskærmbilledet, vises nedenstående skærmbillede.
- 2 Lyt til stemmeprompten, og sig derefter en stemmekommando.

| Places |
|--------|
|        |
|        |
|        |

- Du behøver ikke at trykke på knappen (Tale) igen på stemmekommandoskærmbilledet.
- Tilgængelige stemmekommandoer fremhæves på skærmen.

\*1: Sprogene, som stemmestyringssystemet kan genkende, er engelsk, tysk, fransk, spansk og italiensk.

# Fejlfinding

Hvorfor vises bilpositionsikonet på kortet en lille smule forkert i forhold til min faktiske position, især ved vejkryds?

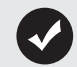

Dette er helt normalt. Navigationssystemet kender ikke bredden af veikryds. Store forskelle i bilposition kan indikere, at GPSsignalet midlertidigt mistes.

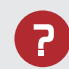

Hvorfor forøges visningen af ankomsttidspunkt nogle gange, selv om jeg nærmer mig min destination?

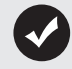

Ankomsttidspunktet er baseret på hastighedsgrænsen på de enkelte veje. Afhængigt af trafikforholdene kan ankomsttidspunktet blive beregnet til at være tidligere eller senere.

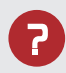

Hvorfor skifter uret ofte klokkeslæt én time frem eller tilbage?

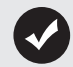

Urindstillingen opdateres automatisk baseret på din GPSplacering. Hvis du kører i nærheden af en ny tidszone, er den automatiske opdatering sandsynligvis årsagen.

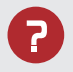

Hvordan tænder jeg for navigationssystemets stemmevejledning?

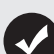

- Justér lydstyrken ved hjælp af lydstyrkeknappen under stemmeveiledningen.
- Tryk på 🏦 knappen. Vælg Generelle indstillinger > System > Systemlydstyrke. Øg lydstyrken for Navigationsveiledning, hvis den er lav.

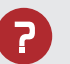

Hvordan specificerer jeg en destination, når den indtastede by eller gade ikke kunne findes?

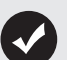

Prøv at vælge destination direkte på kortet.

# Sådan anvendes denne instruktionsbog

Dette afsnit beskriver forskellige metoder til, hvordan du nemt kan finde information i denne instruktionsbog.

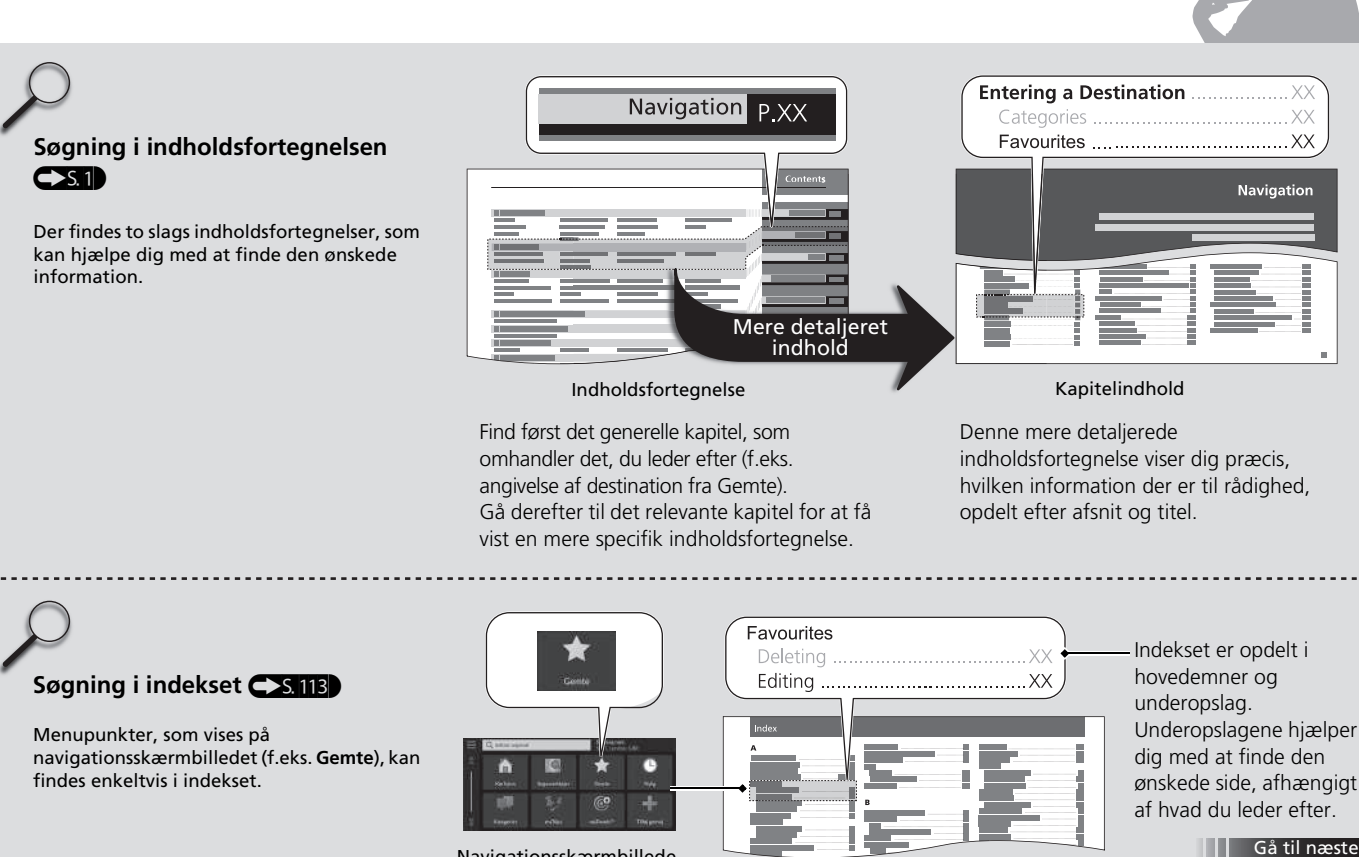

Indeks

Navigationsskærmbillede

side

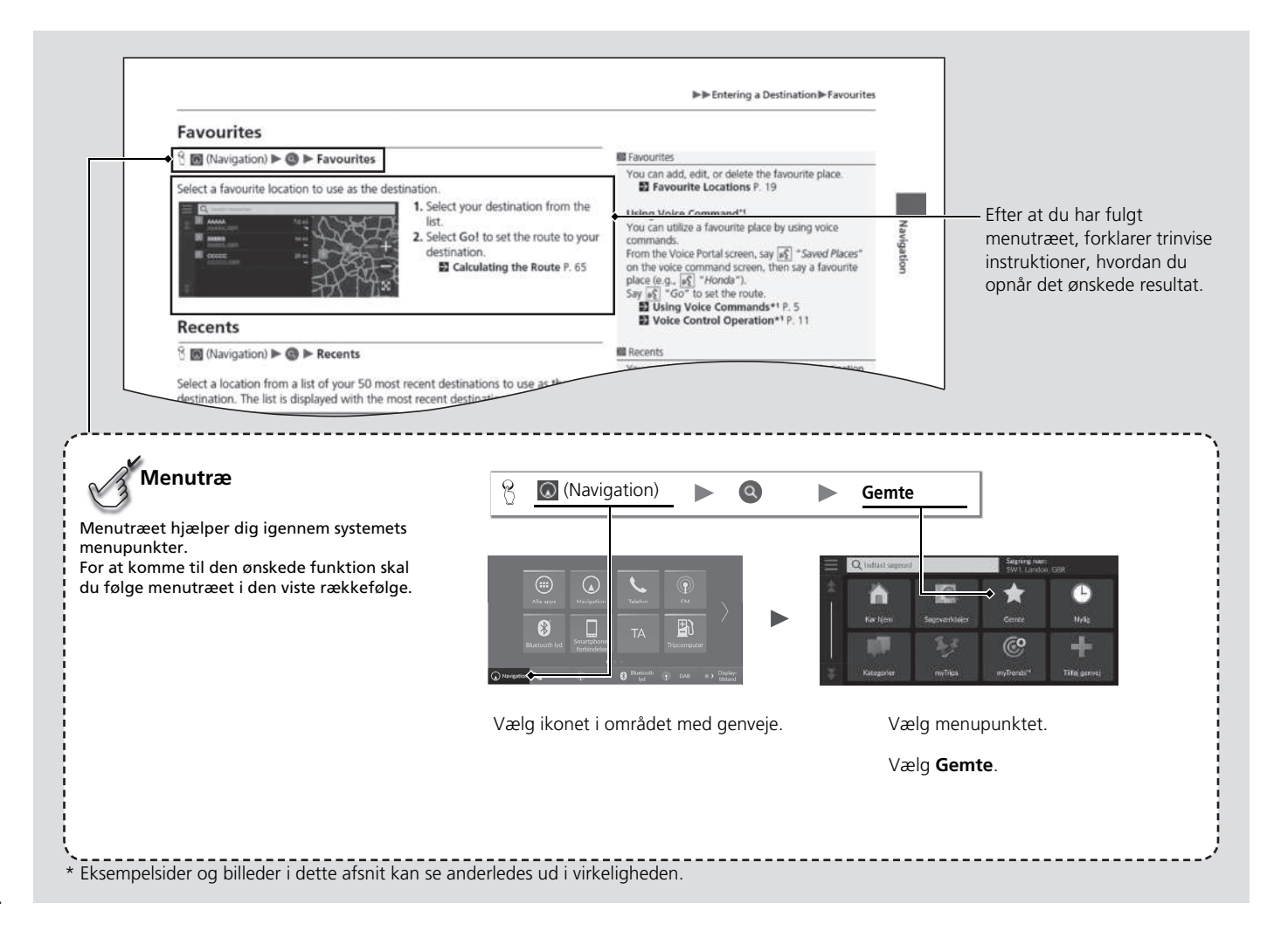

# Systemopsætning

Dette afsnit beskriver opstartsproceduren samt navigations- og opsætningsfunktionerne.

| Opstart                                | 16 |
|----------------------------------------|----|
| Stemmestyringssystem*1                 | 17 |
| Stemmegenkendelse                      | 17 |
| Personlige oplysninger                 | 18 |
| Indstilling af hjemmeposition          | 18 |
| Foretrukne steder                      | 19 |
| Gemte ture                             | 22 |
| Indstillinger for displaytilstand      | 26 |
| Manuelt skift af displaytilstand       | 26 |
| Indstillinger for vejledningslydstyrke | 28 |
| Kort og køretøj                        | 29 |
| Valg af køretøj                        | 30 |
| Kortvisning for kørende (kortretning)  | 31 |
| Korttema                               | 32 |
| Kortlag                                | 32 |

| myMaps                           | 33 |
|----------------------------------|----|
| Kortopdateringer                 | 33 |
| Navigation                       |    |
| Beregningstilstand               | 35 |
| Undgå                            |    |
| Brugerdefinerede undgåelser      |    |
| Satellitstatus                   | 41 |
| Trafik                           | 42 |
| Placeringshistorik               | 43 |
| Om                               | 44 |
| Nulstil data                     | 45 |
| Nulstil til fabriksindstillinger | 45 |
|                                  |    |

# Opstart

Systemet starter automatisk, når du indstiller strømtilstanden til TILBEHØR eller TIL. Følgende bekræftelsesskærmbillede vises ved opstart.

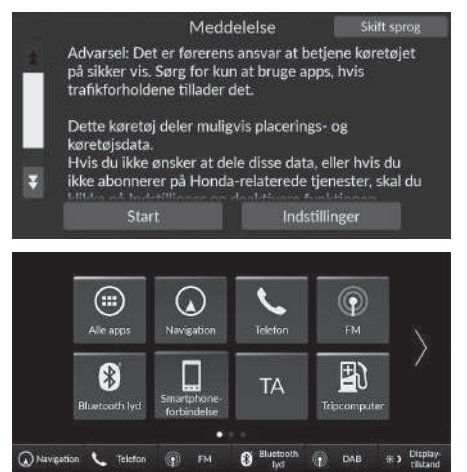

- 1. Vælg Start.
  - Hvis du ikke vælger Start, skifter systemet automatisk til startskærmbilledet efter et stykke tid.
- 2. Vælg 🔘 (Navigation).
  - Kortskærmbilledet vises.

#### Opstart

Undgå at fokusere på skærmen, og kør sikkert.

Hvis du bruger navigationssystemet, lukker systemet muligvis andre apps.

Når du vælger 💽 (Navigation), viser systemet den navigationsfunktion, som blev brugt sidste gang. Kortskærmbilledet vises ved opstart.

#### Begrænsninger for manuel betjening

Visse manuelle funktioner er deaktiverede eller uanvendelige, når bilen kører. Du kan ikke vælge en nedtonet indstilling, før bilen holder stille.

Der kan stadig afgives stemmekommandoer\*1, mens bilen er i bevægelse.

\*1: Sprogene, som stemmestyringssystemet kan genkende, er engelsk, tysk, fransk, spansk og italiensk.

Din bil er udstyret med et stemmestyringssystem, som muliggør håndfri betjening af navigationssystemets funktioner.

Stemmestyringssystemet anvender 🖟 knappen (Tale) og ᠫ knappen (Tilbage) på rattet og en mikrofon i nærheden af læselamperne i loftet.

Se instruktionsbogen, hvis du har brug for yderligere oplysninger om 🔊 knappen (Tale) og

# Stemmegenkendelse

Sådan opnås optimal stemmegenkendelse ved brug af navigationsstemmestyringssystemet:

• Sørg for, at det korrekte skærmbillede vises for de stemmekommandoer, du bruger. Systemet genkender kun bestemte kommandoer.

Tilgængelige navigationskommandoer:

Stemmekommandoer\*1 S. 108

- Luk ruderne.
- Indstil luftdyserne i instrumentbrættet og i siden, så der ikke blæses luft på mikrofonen i loftet.
- Tal med en klar, naturlig stemme uden pauser mellem ordene.
- Reducér eventuel baggrundsstøj, hvis det er muligt. Systemet kan muligvis misfortolke din kommando, hvis der er mere end én person, som taler på samme tid.

\*1: Sprogene, som stemmestyringssystemet kan genkende, er engelsk, tysk, fransk, spansk og italiensk.

#### Stemmestyringssystem\*1

Når du trykker på  $\underbrace{\mathscr{M}_{\Sigma}}{\mathbb{K}}$  knappen (Tale), beder systemet dig om at sige en stemmekommando. Tryk på og slip  $\underbrace{\mathscr{M}_{\Sigma}}{\mathbb{K}}$ knappen (Tale) igen for at omgå denne prompt og afgive en kommando.

#### 🔊 Stemmegenkendelse

Stemmestyringssystemet kan kun bruges fra førersædet, da mikrofonenheden sorterer lyde fra passagerforsædet fra.

# Indstilling af hjemmeposition

Fra et hvilket som helst sted skal du vælge **Kør hjem**, hvorefter systemet viser dig en eller flere ruter hjem.

Før du kan benytte denne funktion, skal du registrere din hjemmeadresse i systemet.

Navigationsindstillinger Indiast Hjen position Term serverjik Sondarsbatat Sondarsbatat Sondars 1. Vælg Indtast hjemmeposition.

- 2. Vælg en indstilling.
  - Vælg Brug aktuel placering for at indstille din hjemmeposition.
  - Hvis du vælger Indtast min adresse, Nyligt fundne eller Gemt sted, skal du fortsætte til trin 3 og 4.
- Vælg den ønskede hjemmeposition.
   Vælg Vælg.

Følgende indstillinger er tilgængelige:

• Indtast min adresse: Indstiller hjemmepositionen ved at indtaste adressen.

#### **Lagring af din hjemmeadresse** S. 8

- Brug aktuel placering: Indstiller din aktuelle position som din hjemmeposition.
- Nyligt fundne: Indstiller hjemmepositionen fra en nyligt fundet position.
- Gemt sted: Angiver et af dine foretrukne steder som hjemmeposition.

#### Personlige oplysninger

Hjemmepositionen kan overskrives. Vælg Skift hjemmeposition på trin 1.

### Foretrukne steder

Du kan gemme steder, så du hurtigt kan finde dem og oprette ruter til dem.

#### Lagring af et foretrukket sted

#### $\S$ (Navigation) $\blacktriangleright$ Q

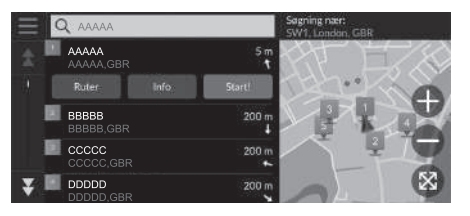

- 1. Vælg søgemetode.
  - Find et sted, som du ønsker at gemme.

Indtastning af en destination 5, 48

- 2. Vælg Info.
- 3. Vælg Gem.
- 4. Indtast et navn, og vælg Afslut.

#### Manuel lagring af et foretrukket sted

😚 🔘 (Navigation)

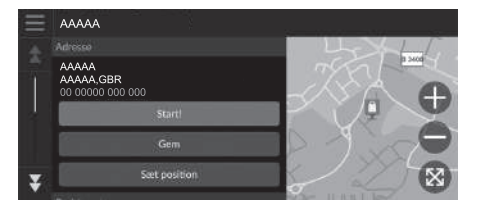

- **1.** Vælg en destination på kortet. **≥** Kortindtastning S. 64
- **2.** Vælg navnet på destinationen i bunden af kortet.
- 3. Vælg Gem.
- 4. Indtast stedets navn, og vælg Afslut.

#### Lagring af din nuværende position

🖇 🔘 (Navigation)

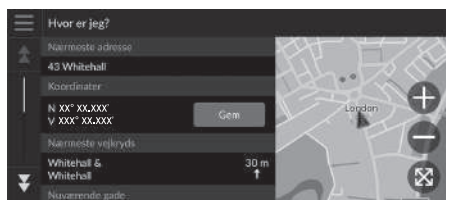

- 1. Vælg bilikonet.
- 2. Vælg Gem.
- 3. Indtast et navn på positionen.
- 4. Vælg Afslut.

#### Redigering af et foretrukket sted

 $\S$  🔕 (Navigation)  $\blacktriangleright$  🔕  $\blacktriangleright$  Gemte steder

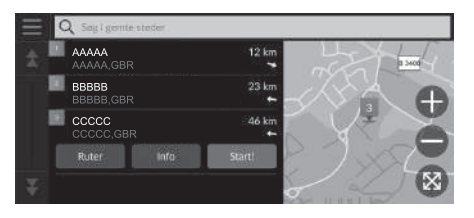

- **1.** Vælg et foretrukket sted, du vil redigere.
- 2. Vælg Info.
- 3. Vælg 📃
- 4. Vælg Rediger.
- 5. Vælg en indstilling.

Følgende indstillinger er tilgængelige:

- Navn: Indtaster et nyt navn for positionen.
- **Telefonnummer**: Indtaster et telefonnummer.
- Kortsymbol: Vælg et symbol.

#### >>>> Lagring af din nuværende position

Bilpositionen vises muligvis ikke, når:

- Bilen kører ude i terræn.
- Bilpositionsdataene ikke kan blive opdateret.

#### Sletning af et foretrukket sted

 $\S$  (Navigation)  $\blacktriangleright$  (Q)  $\blacktriangleright$  Gemte steder

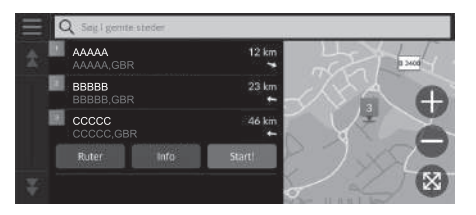

- 1. Vælg et foretrukket sted, du vil slette.
- 2. Vælg Info.
- 3. Vælg 📃.
- 4. Vælg Slet.
- 5. Vælg Slet.

#### Sletning af foretrukne steder

 $\S$  (Navigation)  $\blacktriangleright$  (Navigation)  $\blacktriangleright$  Gemte steder

| Slet g | ente | steder             |       |
|--------|------|--------------------|-------|
| \$     | 1    | Vælg alie          |       |
| 1      |      |                    |       |
|        | 2    | AAAAA<br>AAAAA,GBR | 12 km |
| ¥      | ¥    | BBBBB<br>BBBBB,GBR | 23 km |
|        |      | Annuller           | 5lut  |

- 1. Vælg 📃
- 2. Vælg Slet gemte steder.
- 3. Vælg et foretrukket sted, du vil slette.
  - Vælg Vælg alle for at slette alle foretrukne steder.
- 4. Vælg Slet.
- 5. Vælg Slet.

# Gemte ture

Du kan bruge myTrips-funktionen til at oprette og gemme en rute med flere destinationer.

#### Oprettelse af en tur

# Systemopsætning

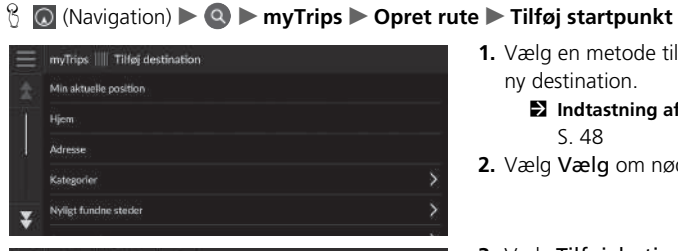

- 1. Vælg en metode til indtastning af en ny destination.
  - Indtastning af en destination S. 48
- 2. Vælg Vælg om nødvendigt.

| Ξ | myTri | ps      Rediger der | tinationer |   |                   |
|---|-------|---------------------|------------|---|-------------------|
|   | +     |                     |            |   | 1 TZ aufra        |
|   |       | AAAAA<br>AAAAA,GBR  |            | ₹ | A det             |
|   |       |                     |            |   |                   |
|   | 1     | BBBBB<br>BBBBB,GBR  |            | € | The               |
|   |       |                     |            |   | VI                |
| ¥ | ×     | CCCCC,GBR           |            | ≙ | aguetan Batajatan |

- 3. Vælg Tilføj destinationer for at tilføje flere steder.
  - Gentag trin 1 og 2 for at søge efter destinationen.
  - ▶ Vælg og hold , 💭 eller 🚔 nede, og flyt derefter destinationen til den ønskede position.

#### Redigering af en gemt tur

#### 

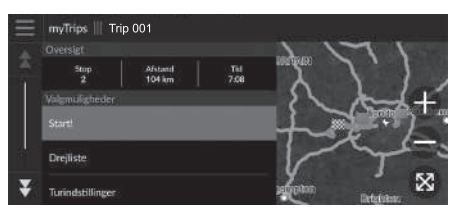

- **1.** Vælg en gemt tur, som du vil redigere.
- 2. Vælg Turindstillinger.
- 3. Vælg en indstilling.

Følgende indstillinger er tilgængelige:

- Turnavn: Indtaster et nyt navn for den gemte tur.
- Optimer rækkefølge: Arrangerer automatisk viapunkterne på destinationslisten.
- Beregningstilstand: Ændrer rutepræferencerne (beregningsmetode).
- Undgå: Ændrer præferencer for ruter, der skal undgås.

#### Redigering af en gemt tur

Rutepræferencen er kun for denne tur. Hvis du vil ændre rutepræference for dirigeringen, skal du ændre navigationsindstillingerne.

- Beregningstilstand S. 35
- Dindgå S. 36

#### Omrangering af destinationer

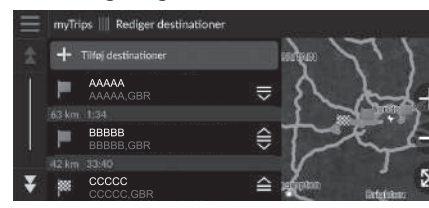

#### ■ Sletning af en destination

| Fjern | destir | ationer                          |       |
|-------|--------|----------------------------------|-------|
|       | 1      | Vælg alle                        |       |
|       |        |                                  |       |
|       | 2      | AAAAA<br>AAAAA,GBR               |       |
|       | 1      | BBBBB<br>BBBBB,GBR               |       |
| *     |        | CCCCC                            |       |
|       |        | Annuller                         | Fjern |
| ¥     | 2      | BBBBB, GBR<br>CCCCCC<br>Annuller | Fjern |

- 1. Vælg en tur fra myTrips-listen.
- 2. Vælg Rediger destinationer.
- Vælg og hold , eller nede, og flyt derefter destinationen til den ønskede position.
  - Vælg Tilføj destinationer for at tilføje et nyt sted.
  - Ruten omberegnes automatisk.
- 1. Vælg en tur fra myTrips-listen.
- 2. Vælg Rediger destinationer.
- 3. Vælg 📃
- 4. Vælg Fjern destinationer.
- 5. Vælg den placering, der skal slettes.
  - Vælg Vælg alle for at slette alle destinationer.
- 6. Vælg Fjern.

#### Sletter en gemt tur

- 1. Vælg en tur.
- **2.** Vælg 📃.
- 3. Vælg Slet tur.
- 4. Vælg Slet.

#### Sletter gemte ture

 $\Im$  (Navigation)  $\blacktriangleright$  (Navigation)  $\blacktriangleright$  (Navigation)

| Slet n | uter |                       |      |   |
|--------|------|-----------------------|------|---|
| \$     | 1    | Vælg alle             |      |   |
|        |      |                       |      |   |
|        | 2    | Trip 001              |      |   |
|        | 1    | Trip 002              |      |   |
| *      |      |                       |      |   |
|        |      |                       | Slot | Ī |
| ¥      | .2   | Trix 0113<br>Annuller | Shit |   |

- 1. Vælg 📃
- 2. Vælg Slet ruter.
- 3. Vælg en tur, der skal slettes.
  - Vælg Vælg alle for at slette alle foretrukne ture.
- 4. Vælg Slet.

# Manuelt skift af displaytilstand

Indstil skærmens lysstyrke separat for dag- og nattilstand. Vælg 🗼 (Displaytilstand) for at bevæge dig igennem displaytilstandene (Dag til Nat til Fra).

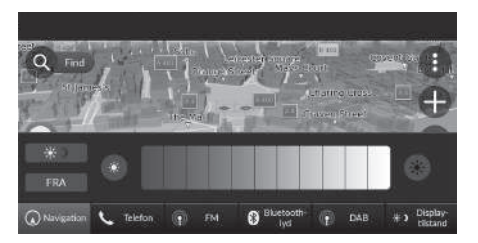

Vælg 🔆 🕽 (Displaytilstand).

- Lysstyrkebjælken vises i nogle få sekunder.
- Vælg seller styrken.

#### Manuelt skift af displaytilstand

Du kan justere lysstyrken på skærmen ved at trykke på eller stryge fingeren hen over lysstyrkebjælken.

Du kan ændre følsomhedsindstillingen for berøringsskærmen.

Se instruktionsbogen.

| Belysningskontrol                                                                                         | Funktion                                                                                                    |
|----------------------------------------------------------------------------------------------------|----------------------------------------------------------------------------------------------------|
| (Displaytilstand)                                                                                         | Vælger dag- eller nattilstand, når brugeren ønsker at<br>ændre lysstyrken på skærmen midlertidigt.<br>Husk: Dette ikon tilsidesætter alle andre justeringer af<br>skærmens lysstyrke, som enten er indstillet automatisk af<br>solsensoren eller manuelt på<br>systemindstillingsskærmbilledet. |
| Sollyssensor (se din<br>instruktionsbog<br>angående<br>placering)                                         | Hvis sollyssensoren registrerer dagslys, og forlygterne er<br>tændt, tilsidesætter systemet automatisk natdisplayet og<br>aktiverer displayet i dagtilstand.<br>Husk: Du kan bruge 🔆 (Displaytilstand) til at<br>tilsidesætte dette automatiske valg, hvis det ønskes.                          |
| Knap til justering af<br>instrumentbræt-<br>belysningen (se din<br>instruktionsbog<br>angående placering) | Når forlygterne er tændt, og du ønsker at anvende<br>dagtilstand, skal du justere belysningen til fuld lysstyrke.<br><b>Husk:</b> Justér instrumentbrætbelysningen tilbage til<br>mellemområdet for at muliggøre automatisk skift via<br>registrering af tændte eller slukkede forlygter.       |
| Forlygter (Auto/Til/Fra)                                                                                  | Når forlygterne er tændt, skifter visningen til nattilstand.<br>De tre ovenfor nævnte kontrolfunktioner kan "annullere"<br>denne funktion.<br>Husk: Brug (*) (Displaytilstand) til at justere lysstyrken<br>på displayet.                                                                       |

#### 

Justér lydstyrken for navigationsvejledning.

| 🕸 ≫ Systemlydstyrke   |                | Standa |
|-----------------------|----------------|--------|
| Systemlyde            | ••• 0          | 3 •    |
| Tekst-til-tale        | * <b>(</b> ) 1 | 11     |
| Navigationsveiledning | ••• 0          | 11     |
| Telefonopkald         | ••• •0         | 40 •   |

- 1. Vælg 1 eller 1 i Navigationsvejledning.
- 2. Tryk på 🛃 knappen.

#### Indstillinger for vejledningslydstyrke

Du kan også justere lydstyrken ved at trække eller stryge fingeren hen over lydstyrkebjælken.

Under stemmevejledning kan du justere lydstyrken for stemmevejledning ved hjælp af lydstyrkeknappen.

#### 

Skift kortindstillinger.

| Navigationsindstillin                      | iger   Kort og køretøj |
|--------------------------------------------|------------------------|
| Valg af kørctøj<br>Vælg ikon, som skal vis |                        |
| Kortvisning for karende<br>3D              | e :                    |
| Korttema<br>Default                        |                        |
| Kortlag<br>Vælg korthunktioner             |                        |
| myMaps                                     |                        |

Vælg en indstilling.

Følgende indstillinger er tilgængelige:

- Valg af køretøj: Ændrer ikonet, som angiver din position på kortet.
   Valg af køretøj S. 30
- Kortvisning for kørende: Indstiller perspektivet på kortet.

S. 31

• Korttema: Ændrer farven på kortdataene.

Korttema S. 32

• Kortlag: Indstiller de data, der vises på kortet.

Kortlag S. 32

• myMaps: Vis installerede kort.

≥ myMaps S. 33

• Kortopdateringer: Starter eller fuldfører kortopdateringsprocessen.

**Kortopdateringer** S. 33

# Valg af køretøj

Du kan vælge dit bilikon.

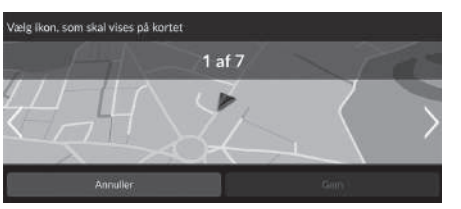

- Vælg ≤ eller > for at vælge det ønskede ikon.
- 2. Vælg Gem.

#### 🔊 Valg af køretøj

Fabriksindstillingen er 1 af 7.

# Kortvisning for kørende (kortretning)

#### ℜ (Navigation) ► () ► Indstillinger ► Kort og køretøj ► Kortvisning for kørende

Vælg kortretning.

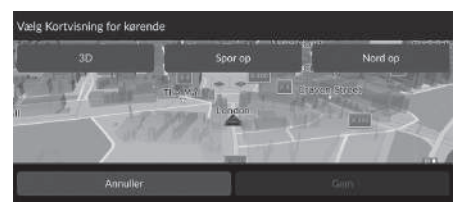

- 1. Vælg en indstilling.
- 2. Vælg Gem.

Følgende indstillinger er tilgængelige:

- 3D (fabriksindstilling): Viser kortet i 3D med din køreretning opad.
- Spor op: Viser kortet med din køreretning opad.
- Nord op: Viser kortet, så nord altid vender opad.

# Korttema

😚 💽 (Navigation) 🕨 🕕 Indstillinger 🕨 Kort og køretøj 🕨 Korttema

Ændrer farven på kortdataene.

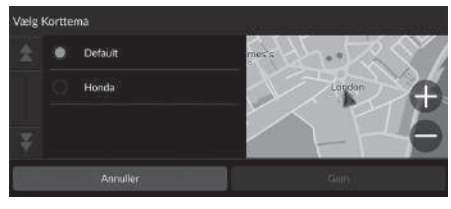

Vælg en indstilling.
 Vælg Gem.

# Kortlag

Indstiller de data, der vises på kortskærmbilledet.

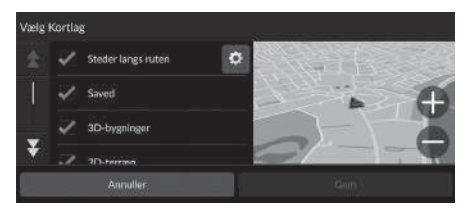

- 1. Vælg en indstilling.
- 2. Vælg Gem.

#### 🔊 Kortlag

Brødkrummespor direkte linje er som standard indstillet til Fra fra fabrikken.

Du kan indstille, hvilke kategorier af steder der vises langs vejen på kortskærmbilledet.

Vælg ved siden af **Steder langs ruten**, vælg de kategorier, der skal vises, og vælg derefter **Gem**.

# myMaps

ℜ (Navigation) ► (■) ► Indstillinger ► Kort og køretøj ► myMaps

Vis installerede kort. Vælg et punkt.

# Kortopdateringer

ℜ (Navigation) ► (■) ► Indstillinger ► Kort og køretøj ► Kortopdateringer

Start kortopdateringsprocessen. Følg instruktionerne på skærmen.

# Navigation

#### $\S$ (Navigation) $\blacktriangleright$ (I) $\triangleright$ Indstillinger $\triangleright$ Navigation

#### Ændrer navigationsindstillingerne.

| ≣ | Navigationsindstillinger   Navigation                                      |
|---|----------------------------------------------------------------------------|
|   | Beregningsfilstand<br>Hurtigste tid                                        |
|   | Undgå<br>U-vendinger, Carpool baner, Grusveje, Brugerdefinerøde undgåelser |
|   | Brugerdefinerede undgäelser<br>Opret områder, der skall undgås             |
|   | Satellitstatus<br>Vis oplysninger om satellitforbindelser                  |
| ¥ | GPS-simulator                                                              |

Følgende indstillinger er tilgængelige:

• Beregningstilstand: Indstiller rutepræferencen.

#### Beregningstilstand S. 35

• Undgå: Indstiller vejtyper, der skal undgås på en rute.

#### 🔁 Undgå S. 36

 Brugerdefinerede undgåelser: Giver dig mulighed for at undgå bestemte veje eller områder.

#### Brugerdefinerede undgåelser S. 37

• Satellitstatus: Viser status for satellitterne.

#### Satellitstatus S. 41

• GPS-simulator: Forhindrer systemet i at modtage et GPS-signal.

#### Navigation

GPS-simulator er som standard indstillet til Fra fra fabrikken.

Du kan få adgang til navigationsindstillingerne fra et hvilket som helst skærmbillede, der indeholder ikonet for indstillingsmenuen.

Vælg for at åbne indstillingsmenuen, og vælg derefter Navigationsindstillinger.

# Beregningstilstand

#### 8 (Navigation) ► () ► Indstillinger ► Navigation ► Beregningstilstand

Indstiller rutepræferencen.

| Vælg beregningsmetode |   |                   |       |  |
|-----------------------|---|-------------------|-------|--|
| \$                    | ٠ | Hurtigste tid     |       |  |
|                       |   | Korteste distance |       |  |
| *                     |   | Mindre brændstof  |       |  |
|                       |   |                   |       |  |
|                       |   | Annuller          | Grany |  |

**1.** Vælg en indstilling.

#### 2. Vælg Gem.

Følgende indstillinger er tilgængelige:

- Hurtigste tid (fabriksindstilling): Beregner ruter, der er hurtigere at køre, men som kan være længere rent afstandsmæssigt.
- Korteste distance: Beregner ruter, der er kortere afstandsmæssigt, men som kan tage længere tid at køre.
- Mindre brændstof: Beregner ruter, som kan kræve mindre brændstof end andre ruter.
# Undgå

# 

Vælg en indstilling.
 Vælg Gem.

Indstil præferencer for ruter, der skal undgås.

| Undgå |   |               |  |
|-------|---|---------------|--|
|       | × | U-vendinger   |  |
|       |   | Matarveje     |  |
|       |   | Betalingsvoje |  |
| ¥     |   | Fascone       |  |
|       |   | Annuller      |  |

Følgende indstillinger er tilgængelige:

- U-vendinger: Undgår U-vendinger.
- Motorveje: Undgår motorveje.
- Betalingsveje: Undgår betalingsveje.
- Færger: Undgår færger.
- Carpool baner: Undgår samkørselsbaner.
- Grusveje: Undgår grusveje.
- Brugerdefinerede undgåelser: Undgår specifikke områder og veje.
  - **Brugerdefinerede undgåelser** S. 37

#### 🔊 Undgå

Motorveje, Betalingsveje og Færger er som standard indstillet til Fra fra fabrikken.

# Brugerdefinerede undgåelser

### 

Giver dig mulighed for at undgå bestemte områder og vejstrækninger. Du kan aktivere og deaktivere brugerdefinerede undgåelser efter behov.

| Ξ |              |
|---|--------------|
| 2 |              |
|   | Undgå område |
|   | Undgà vej    |
|   |              |
|   |              |

- 1. Vælg Tilføj undgåelse.
- 2. Vælg en indstilling.

Følgende indstillinger er tilgængelige:

• Undgå område: Indstiller et område, der skal undgås.

Dilføjelse af et område, der skal undgås S. 38

• Undgå vej: Indstiller en vej, der skal undgås.

Dilføjelse af en vej, der skal undgås S. 39

# Tilføjelse af et område, der skal undgås

Navigation) ► (I) ► Indstillinger ► Navigation ► Brugerdefinerede undgåelser
 Tilføj undgåelse ► Undgå område

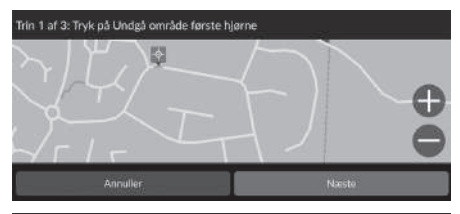

- Vælg det øverste højre (venstre) hjørne af det område, der skal undgås. Vælg Næste.
  - ikonet vises på kortet.

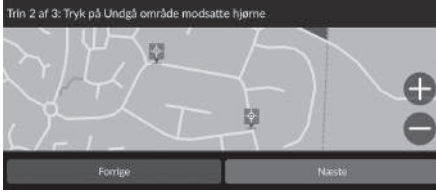

 Vælg det nederste venstre (højre) hjørne af det område, der skal undgås. Vælg Næste.

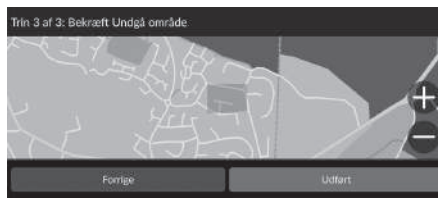

3. Vælg Udført.

# Tilføjelse af en vej, der skal undgås

 <sup>8</sup> (Navigation) ► (1) ► Indstillinger ► Navigation ► Brugerdefinerede undgåelser
 Tilføj undgåelse ► Undgå vej

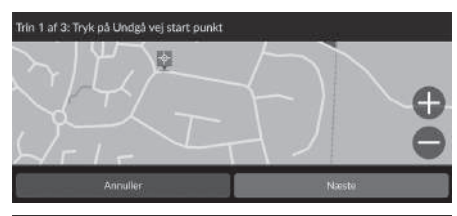

- 1. Vælg startpunktet for den vejstrækning, der skal undgås. Vælg Næste.
  - ikonet vises på kortet.

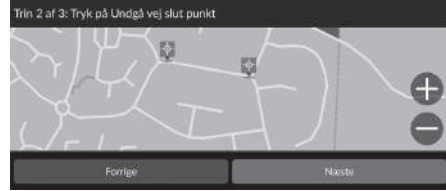

 Vælg slutpunktet for den vejstrækning, der skal undgås. Vælg Næste.

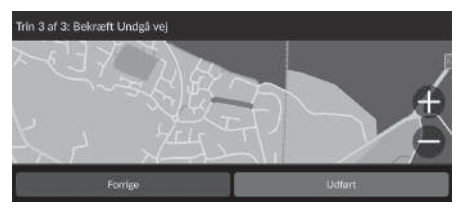

3. Vælg Udført.

# Redigering af en brugerdefineret undgåelse

# 

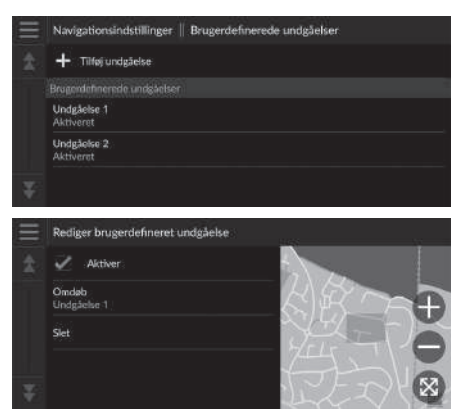

**1.** Vælg det område eller den vej, der skal redigeres, på listen.

Følgende punkter er tilgængelige:

- Aktiver: Angiver, om undgåelse skal aktiveres.
- Omdøb: Indtaster et nyt navn.
- Slet: Sletter et valgt område eller en valgt vej.

2. Vælg et punkt.

# Satellitstatus

8 🖸 (Navigation) ► 🕕 ► Indstillinger ► Navigation ► Satellitstatus

Få vist status for satellitterne.

# Trafik

#### 

#### Indstiller trafikfunktionen.

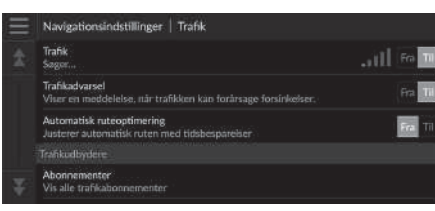

Vælg en indstilling.

Følgende indstillinger er tilgængelige:

• Trafik: Aktiverer trafikfunktionen.

Trafikinformation S. 73

- Trafikadvarsel: Indstiller, om du modtager en advarsel, når trafikken kan medføre forsinkelse.
- Automatisk ruteoptimering: Indstiller, om der skal anvendes optimerede alternative ruter.
- Abonnementer: Viser listerne over de aktuelle trafikabonnementer.

#### 

Indstil brugen af historikdata, eller slet rejsedataene.

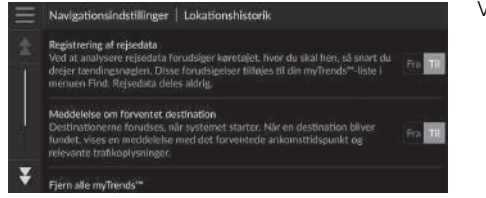

Vælg en indstilling.

Følgende indstillinger er tilgængelige:

- Registrering af rejsedata: Gør det muligt for systemet at registrere dine rejsedata til brug for forudsigelse.
- Meddelelse om forventet destination: Angiver, om systemet viser den forudsagte destination.

### **Forudsagt destination** S. 63

- Fjern alle myTrends<sup>™</sup>: Sletter alle myTrends-steder.
- Slet brødkrummespor i direkte linje: Sletter brødkrummer i terræn, der vises på kortet.

#### 

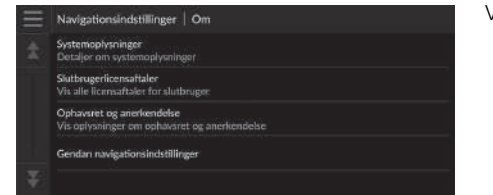

Vælg en indstilling.

Følgende indstillinger er tilgængelige:

- Systemoplysninger: Viser oplysninger for systemet.
- Slutbrugerlicensaftaler: Viser slutbrugerlicensaftaler.
- Ophavsret og anerkendelse: Viser oplysninger om ophavsret og anerkendelse.
- Gendan navigationsindstillinger: Gendanner navigationsindstillingerne til fabriksindstillingerne.
  - Nulstil til fabriksindstillinger S. 45

# Nulstil data

# Nulstil til fabriksindstillinger

# 

Du kan gendanne alle indstillinger til standardværdierne fra fabrikken.

- 1. Vælg Gendan navigationsindstillinger.
- 2. Vælg Gendan.

### Nulstil til fabriksindstillinger

Når du vil nulstille følgende indstillinger, henvises til følgende referencer:

• Hjem

Sletning af foretrukne steder S. 21

Gemte steder

Sletning af foretrukne steder S. 21

Nylig

Nylige S. 61

- myTrips
  - Sletter gemte ture S. 25

Når du overdrager bilen til en tredjepart, skal du nulstille alle indstillinger til standard og slette alle personlige data.

# Navigation

Dette afsnit beskriver, hvordan du indtaster en destination, vælger den rute, som skal tages, samt følger ruten til din destination. Det beskriver også, hvordan du ændrer din rute eller din destination undervejs.

| Indtastning af en destination  |    |
|--------------------------------|----|
| Søgeværktøjer                  | 53 |
| Kategorier                     | 60 |
| Gemte steder                   | 61 |
| Nylige                         | 61 |
| myTrips                        | 62 |
| myTrends™                      | 63 |
| Kortindtastning                | 64 |
| Beregning af rute              | 65 |
| Visning og valg af ruter       | 66 |
| Visning af information om sted | 67 |
| Kørsel til din destination     | 68 |
| Visning af ruten               | 68 |
| Trafikinformation              | 73 |

| Kortfunktion                           | 75 |
|----------------------------------------|----|
| Kortværktøjer                          | 76 |
| Ændring af din rute                    | 80 |
| Afbrydelse af ruten                    | 80 |
| Omvej                                  | 81 |
| Tilføjelse af viapunkter               | 82 |
| Redigering af ruten                    | 83 |
| Ændring af din destination             | 86 |
| Valg af en destination på kortet       | 86 |
| Søgning efter interessested i nærheden | 87 |
| Indtastning af en ny destination       | 89 |

# $\S$ (Navigation) $\blacktriangleright$ (

Dette afsnit beskriver, hvordan du indtaster en destination for rutevejledningen.

Vælg en indstilling.

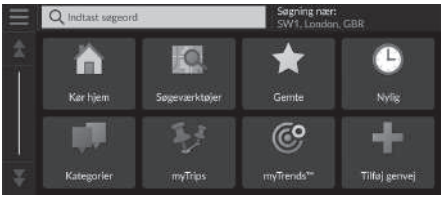

Følgende indstillinger er tilgængelige:

- Indtast søgeord: Indstiller en destination ved at indtaste et søgeord eller en adresse.
   Brug af søgelinjen S. 50
- Søgning nær: Vælger byen, der skal søges i nærheden af.
   Skift af søgeområde S. 51
- Kør hjem: Indstiller din hjemmeadresse som destination.

#### Hjemkørsel S. 8

• Søgeværktøjer: Indstiller en destination ved at søge efter et sted.

#### Søgeværktøjer S. 53

 Gemte: Indstiller en destination ved at vælge et sted, som er gemt på listen over foretrukne steder.

### Gemte steder S. 61

- Nylig: Indstiller en destination ved at vælge en tidligere destination.
   Nvlige S. 61
- Kategorier: Indstiller en destination ved at vælge en kategori.

### Kategorier S. 60

myTrips: Indstiller en destination ved at vælge en gemt rute.
 myTrips S. 62

#### Indtastning af en destination

Lydanlægget med standarddisplay kan kun give rutevejledning fra ét navigationssystem ad gangen. Når du indstiller en destination på det ene system, annulleres alle aktive rutevejledninger på det andet system, og systemet, som du aktuelt bruger, leder dig hen til din destination.

Hvis du trykker på fil knappen (Hjem) på rattet, skal du vælge **Navigation** og derefter rulle med venstre vælgerhjul. Følgende elementer er tilgængelige. Brug knapperne på rattet til at vælge punkterne.

- 👰 (Kør hjem)
- 📩 (Gemte steder)
- 🕙 (En nylig destination)

Når du er undervejs, er 🔯 (Annullér rute) tilgængelig.

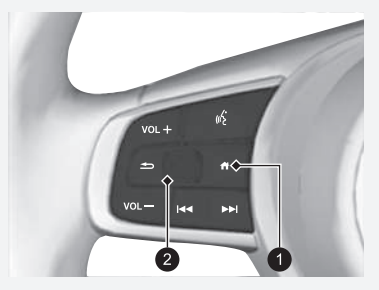

knap (Hjem)
 Venstre vælgerhjul

• myTrends™: Indstiller en destination ved at vælge et sted på listen over ofte besøgte destinationer.

### B myTrends™ S. 63

- Tilføj genvej: Tilføjer genveje til menuen Find.
  - Tilføjelse af genveje S. 52

# Brug af søgelinjen

Hone is P

HondaC

HondaD

### 😚 🔘 (Navigation) 🕨 🔕 🏲 Indtast søgeord

Du kan bruge søgelinjen til at søge efter steder ved at indtaste et søgeord eller en adresse.

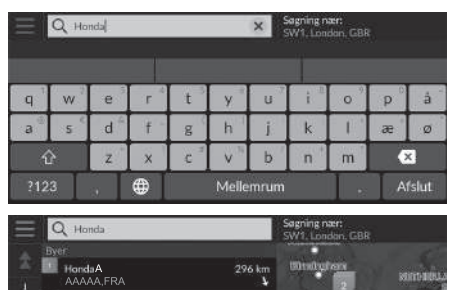

7.9 km

11 km

- **1.** Indtast et søgeord.
  - Søgehistorikken vises under søgelinjen.
  - Foreslåede søgeord vises under søgelinjen, mens du skriver.
- 2. Vælg Afslut eller et anbefalet søgeord.
- **3.** Vælg din destination på listen.
- **4.** Vælg **Start!** for at indstille ruten til din destination.
  - Beregning af rute S. 65

#### Brug af søgelinjen

#### Brug af stemmekommando\*1

Du kan sige navnene på populære, velkendte steder. Fra stemmeportalskærmbilledet skal du sige  $\boxed{m\underline{\xi}}$  "*Find Place*", og sig derefter et stednavn (f.eks.  $\boxed{m\underline{\xi}}$  "*Honda*"). Sig linjenummeret på skærmbilledet (f.eks.  $\boxed{m\underline{\xi}}$  "*1*"). Sig  $\boxed{m\underline{\xi}}$  "*Go*" for at indstille ruten.

Brug af stemmekommandoer\*1 S. 5
 Stemmestyringsfunktioner\*1 S. 11

- For at søge efter en type virksomhed skal du indtaste et kategorinavn som f.eks. "Biografer".
- For at søge efter en virksomhed ved navn skal du indtaste hele eller en del af navnet.
- For at søge efter en adresse i nærheden af dig skal du indtaste vejnummer og gadenavn.
- For at søge efter en adresse i en anden by skal du indtaste vejnummer, gadenavn, by og område.
- For at søge efter en by skal du indtaste by og område.

Hvis du vil slette søgehistorikken, skal du nulstille navigationsindstillingerne til standard.

#### Nulstil til fabriksindstillinger S. 45

Du kan ændre indstillingerne for sortering. Vælg **e**, og vælg derefter **Sorter POI-resultater**.

\*1: Sprogene, som stemmestyringssystemet kan genkende, er engelsk, tysk, fransk, spansk og italiensk.

# Skift af søgeområde

Som standard finder systemet steder tættest på din nuværende position. Du kan finde et sted i nærheden af en anden by eller et andet sted.

Vælg en indstilling.

| = | Vælg søgeområde                           |
|---|-------------------------------------------|
| * | Min skt/w ruta                            |
|   | Min destination                           |
| I | Min aktuelle position<br>SW1. London, GBR |
| ¥ | En anden by                               |

Følgende indstillinger er tilgængelige:

- Min aktive rute: Søger langs din aktuelle rute.
- Min destination: Søger i nærheden af din aktuelle destination.
- Min aktuelle position: Søger i nærheden af din nuværende position.
- En anden by: Søger i nærheden af den by, du vælger.
- Nyligt fundne steder: Søger i nærheden af din seneste destination.
- Gemte steder: Søger i nærheden af et foretrukket sted.

≫ Skift af søgeområde

Min aktive rute og Min destination kan indstilles, når ruten er aktiv.

# Tilføjelse af genveje

Der kan gemmes op til 50 genvejsikoner. Vælg en indstilling, du vil tilføje som genvej.

# Sletning af genveje

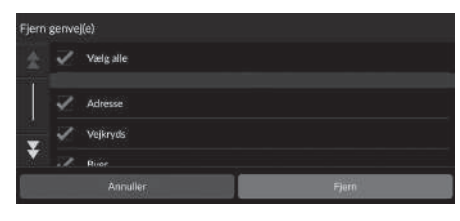

- 1. Vælg en genvej, der skal slettes.
  - ► Vælg Vælg alle for at slette alle genveje.
- 2. Vælg Fjern.

# Søgeværktøjer

### 

Find et sted, der skal indstilles som destination, ved at søge efter en adresse, et vejkryds, en by, en forhandler, et sæt koordinater eller et telefonnummer.

Vælg en indstilling.

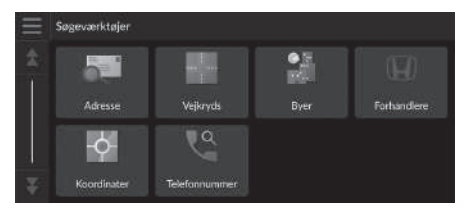

Følgende indstillinger er tilgængelige:

• Adresse: Indstiller en destination ved at indtaste en adresse.

Søgning efter en adresse S. 54

• Vejkryds: Indstiller en destination ved at finde et vejkryds.

Sådan finder du et sted ud fra vejkryds S. 55

• Byer: Indstiller en nærliggende by som destination.

Sådan finder du en by S. 56

• Forhandlere: Indstiller en nærliggende autoriseret Honda forhandler som destination.

Søgning efter en forhandler S. 57

• Koordinater: Indstiller en destination ved at indtaste koordinater.

Sådan finder du et sted ud fra koordinater S. 58

• Telefonnummer: Indstiller en destination ved hjælp af telefonnummer.

Søgning efter et sted ved at indtaste et telefonnummer S. 59

### Søgning efter en adresse

### 

Indtast en adresse, som skal bruges som destination.

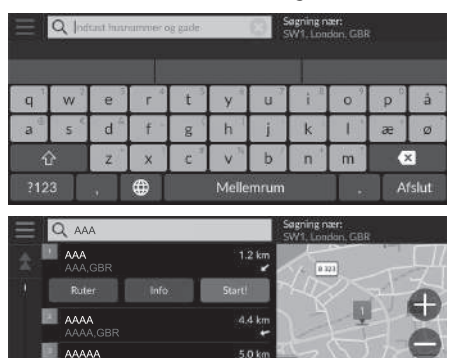

6.6 km

ΑΑΑΑΑΑ

- **1.** Indtast husnummeret og vejnavnet.
  - Vælg Søgning nær: hvis du ønsker at søge i en anden by.
- 2. Vælg Afslut eller et forslag.
- **3.** Vælg din destination på listen.
- **4.** Vælg **Start!** for at indstille ruten til din destination.
  - Beregning af rute S. 65

#### Søgning efter en adresse

#### Brug af stemmekommando\*1

Du kan sige hele adressen på én gang ved hjælp af stemmekommandoer.

Fra stemmeportalskærmbilledet skal du sige [16] \* Find Address" på stemmekommandoskærmbilledet, og sig derefter hele adressen (f.eks. "1-2-3-4 Main Street, London").

Sig us "Change Country", hvis du ønsker at skifte land. Systemet fortolker adressen.

Sig  $\left|\underline{w}_{\underline{k}}^{\mathsf{C}}\right|$  "Yes" eller et linjenummer på et skærmbillede, hvis destinationslisten vises (f.eks.  $\left|\underline{w}_{\underline{k}}^{\mathsf{C}}\right|$  "1").

- Sig (1) "Go" for at indstille ruten.
  - Brug af stemmekommandoer\*1 S. 5
  - Stemmestyringsfunktioner\*1 S. 11

Rækkefølgen af trinnene kan variere afhængigt af de kortdata, der er indlæst på dit system.

\*1: Sprogene, som stemmestyringssystemet kan genkende, er engelsk, tysk, fransk, spansk og italiensk.

# Sådan finder du et sted ud fra vejkryds

# 

Indtast vejkrydset for to gader som destination.

|     | Qla    | tant ta v | eja: |     |       |      | iagning r<br>5W1, Lon | uter:<br>Idan, GBI | 8 |       |
|-----|--------|-----------|------|-----|-------|------|-----------------------|--------------------|---|-------|
|     |        |           |      |     |       |      |                       |                    |   |       |
| q   | w      | е         | r    | t   | У     | U    | i "                   | 0                  | p | à     |
| а   | 5      | d         | f -  | g   | h     | i    | k                     |                    | æ | ø     |
| 1   | )<br>Y | z         | ×    | C 1 | V     | b    | n                     | m                  | • | <     |
| ?12 | 3      |           | €    |     | Melle | mrum |                       |                    | A | fslut |

- **1.** Indtast to gadenavne.
  - En liste over matchende forslag vises automatisk, efter at du har indtastet adskillige bogstaver, med det nærmeste match øverst på listen.
- 2. Vælg Afslut eller et forslag.
- 3. Vælg det ønskede vejkryds på listen.
- **4.** Vælg **Start!** for at indstille ruten til din destination.

Beregning af rute S. 65

#### Sådan finder du et sted ud fra vejkryds

#### Brug af stemmekommando\*1

Du kan finde vejkryds efter gadenavnet ved hjælp af stemmekommandoer.

Fra stemmeportalskærmbilledet skal du sige 🕼

"Navigation".

Sig 🕼 "Find Junction" på

stemmekommandoskærmbilledet, og sig derefter et bynavn. Sig det første gadenavn, og sig derefter linjenummeret på et skærmbillede (f.eks.  $[w_{2}^{c}]$  " 1 ").

Sig det andet gadenavn, og sig derefter linjenummeret på et skærmbillede (f.eks.  $\left[\frac{1}{16}\right]^{*}$  1").

Sig 🥡 "Go" for at indstille ruten.

- Brug af stemmekommandoer\*1 S. 5
- Stemmestyringsfunktioner\*1 S. 11

\*1: Sprogene, som stemmestyringssystemet kan genkende, er engelsk, tysk, fransk, spansk og italiensk.

# Sådan finder du en by

### 

Vælger din destinationsby.

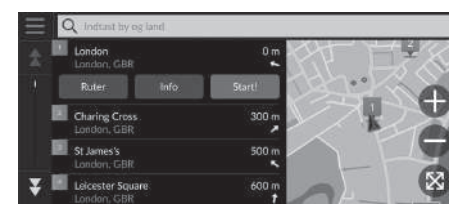

- 1. Vælg en by.
  - Byer i nærheden af din aktuelle position vises.

Vælg **Indtast by og stat**, og indtast by- eller områdenavne, hvis du vil finde en anden by.

- **2.** Vælg **Start!** for at indstille ruten til din destination.
  - Beregning af rute S. 65

# Søgning efter en forhandler

### $\S$ (Navigation) $\blacktriangleright$ (Navigation) $\blacktriangleright$ Søgeværktøjer $\triangleright$ Forhandlere

Find autoriserede Honda forhandlere, der skal indstilles som destination.

| $\equiv$ | Q Instant forhandlemzyn | Segning nær:<br>SW1.London, GBR |
|----------|-------------------------|---------------------------------|
| *        | Honda A<br>AAA,GBR      | 7.9 km hand from                |
| 4.1      | Honda B<br>BBBBB,GBR    | 11 km 2000                      |
|          | Honda C<br>CCCCC,GBR    |                                 |
|          | Honda D<br>DDDDD,GBR    | 17km Y Lava Y.                  |
| ¥I       | Honda E                 | 18 km The The State             |

- 1. Vælg det ønskede navn på listen.
  - Vælg søgelinjen, og indtast navnet på en forhandler for at begrænse antallet af resultater.
- 2. Vælg Start! for at indstille ruten til din destination.
  - Beregning af rute S. 65

# Sådan finder du et sted ud fra koordinater

### 

Du kan finde et sted ved hjælp af længde- og breddegraderne. Dette kan være en hjælp ved geocaching.

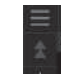

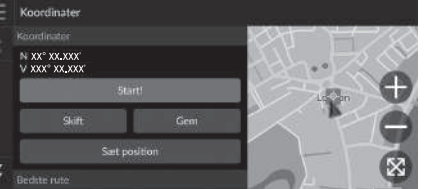

| Indtast koor | dinater             |           |             |
|--------------|---------------------|-----------|-------------|
| A N 5 X      | X° XX <b>.</b> XXX' | × 0 V xxx | ° XX.XXX′ 🗙 |
| 1            | 2                   | 3         |             |
| 4            | 5                   | 6         |             |
| 7            | 8                   | 9         | ×           |
| *            | 0                   | _         | Afslut      |

1. Vælg Skift.

- **2.** Vælg breddegrad, og indtast den nye koordinat.
  - Vælg om nødvendigt N/S.
- **3.** Vælg længdegrad, og indtast den nye koordinat.
  - ► Vælg om nødvendigt Ø/V.
- 4. Vælg Afslut.
- **5.** Vælg **Start!** for at indstille ruten til din destination.
  - Beregning af rute S. 65

#### Sådan finder du et sted ud fra koordinater

Hvis du vil ændre koordinatformatet, skal du vælge og derefter Format for koordinater.

Du kan tilføje positionen, der angives af koordinaterne, til listen over foretrukne steder ved at vælge **Gem**.

# Søgning efter et sted ved at indtaste et telefonnummer

## 

Søg efter din destination ved at indtaste et telefonnummer.

|        | onnummer ; | Sager I<br>England |        |
|--------|------------|--------------------|--------|
| 1      | 2 ABC      | 3 🖙                |        |
| 4 cH   | 5 .m.      | 6 100              |        |
| 7 PORS | 8. TUV     | 9 wxvz             | ×      |
| *#(    | 0          | -                  | Afslut |

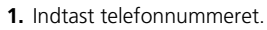

- Vælg Søger i: og vælg et andet område, hvis du vil skifte søgeområde.
- 2. Vælg Afslut eller et forslag.

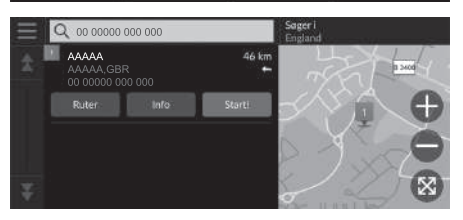

- 3. Vælg din destination på listen.
- **4.** Vælg **Start!** for at indstille ruten til din destination.
  - Beregning af rute S. 65

# Kategorier

Vælg kategorien for et sted (f.eks. restauranter, tankstationer, butikker), der er gemt i kortdatabasen, for at søge efter destinationen.

# 🖇 😡 (Navigation) Þ 🔕 Þ Kategorier

Sådan finder du et sted ud fra en kategori

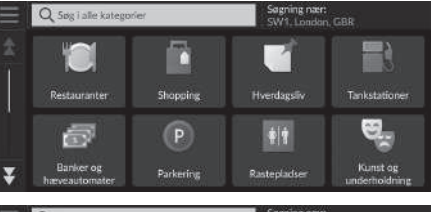

- 1. Vælg en kategori.
- 2. Vælg en underkategori.
  - Hvis skærmbilledet til valg af underkategori ikke vises, skal du fortsætte til trin 3.
- **3.** Vælg et stednavn på listen.
- **4.** Vælg **Start!** for at indstille ruten til din destination.
  - Beregning af rute S. 65

#### Xategorier

Denne funktion er praktisk, hvis du ikke kender det præcise navn på et sted, eller hvis du ønsker at indskrænke antallet af forslag for steder med et almindeligt navn.

Navigation

# Gemte steder

# $\S$ (Navigation) $\blacktriangleright$ (Navigation) $\blacktriangleright$ Gemte steder

Vælg et gemt sted til brug som destination.

- AAAAA AAAAA GBR BBBBB GBR CCCCCC,GBR CCCCCC,GBR AAAAAA
- 1. Vælg din destination på listen.
  - **2.** Vælg **Start!** for at indstille ruten til din destination.
    - Beregning af rute S. 65

# Nylige

 $\S$  (Navigation)  $\blacktriangleright$  (Navigation)

Vælg et sted fra en liste over dine 50 seneste destinationer til brug som destination. Listen vises med den seneste destination øverst.

| AAAAA<br>AAAAA,GBR | 46 km |
|--------------------|-------|
| BBBBB<br>BBBBB,GBR |       |
| CCCCC,GBR          |       |
|                    | XXXXX |

- 1. Vælg din destination på listen.
- 2. Vælg Start! for at indstille ruten til din destination.
  - Beregning af rute S. 65

#### Gemte steder

Du kan tilføje, redigere eller slette foretrukne steder.

#### Brug af stemmekommando\*1

Du kan bruge et foretrukket sted ved hjælp af stemmekommandoer.

Fra stemmeportalskærmbilledet skal du sige  $|\underline{w}_{\Sigma}^{L}|$  "Saved Places" på stemmekommandoskærmbilledet, og sig derefter navnet på et foretrukket sted (f.eks.  $|\underline{w}_{\Sigma}^{L}|$  "Honda"). Sig  $|\underline{w}_{\Sigma}^{L}|$  "Go" for at indstille ruten.

- Brug af stemmekommandoer\*1 S. 5
- Stemmestyringsfunktioner\*1 S. 11

### 🔊 Nylige

Du kan slette en nylig destination. Vælg en destination, der skal slettes, og vælg derefter Info > Slet > Slet. Hvis du vil slette alle de seneste destinationer, skal du vælge på skærmbilledet med listen og derefter vælge Slet alle nyligt fundne steder > Ryd.

#### Brug af stemmekommando\*1

Du kan bruge en nylig destination ved hjælp af stemmekommandoer. Fra stemmeportalskærmbilledet skal du sige  $w \le "Recent$ *Places*" på stemmekommandoskærmbilledet, og sig derefter et linjenummer på et skærmbillede (f.eks.  $w \le "1"$ ).

- Sig <u>w</u><sup>2</sup> "Go" for at indstille ruten.
  - Brug af stemmekommandoer\*1 S. 5
  - Stemmestyringsfunktioner\*1 S. 11

\*1: Sprogene, som stemmestyringssystemet kan genkende, er engelsk, tysk, fransk, spansk og italiensk.

# myTrips

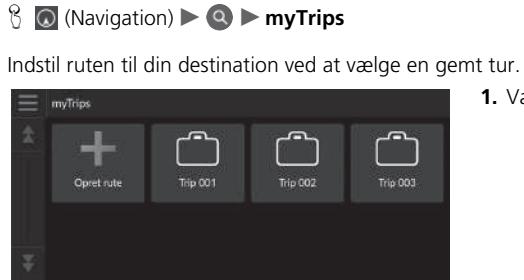

1. Vælg en tur.

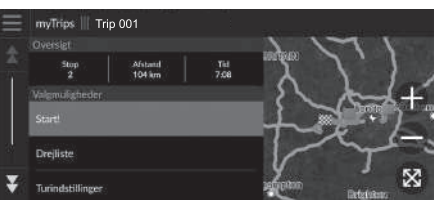

- **2.** Vælg **Start!** for at indstille ruten til din destination.
  - Beregning af rute S. 65
  - Vælg Drejliste for at få vist trinvise instruktioner og oplysninger om hvert sving.

#### 🔊 myTrips

Du kan oprette, redigere eller slette ture. Gemte ture S. 22

Navigation

# myTrends™

# 8 (Navigation) ► Q ► myTrends<sup>™</sup>

Vælg et ofte besøgt sted til brug som destination.

- 1. Vælg din destination på listen.
- 2. Vælg Start! for at indstille ruten til din destination.

Beregning af rute S. 65

### >> mvTrends™

Indstil Registrering af rejsedata til Til for at bruge myTrends-funktionen.

Placeringshistorik S. 43

Du kan slette et sted i myTrends. Vælg det sted, der skal fjernes, vælg 🧮, og vælg derefter Fjern. For at slette alle steder i myTrends skal du vælge 📃 uden at vælge et sted og derefter vælge Fjern alle på skærmbilledet med myTrends-listen.

# Forudsagt destination

Når du har startet bilen, forudsiger systemet den mest sandsynlige destination baseret på dine rejsedata. Meddelelsesvinduet vises med forslag om destinationen og relaterede oplysninger. Vælg Start! for at acceptere den forudsagte destination.

### Forudsagt destination

Indstil Meddelelse om forventet destination til Til for at bruge denne funktion.

Placeringshistorik S. 43

Meddelelsen bliver sat i kø i indikatoren for kø efter et stykke tid. Vælg indikatoren for at få vist den forudsagte destination

# Kortindtastning

# $\S$ (Navigation)

Bevæg dig fra side til side eller op og ned på kortet for manuelt at vælge et ikon eller et sted som destination.

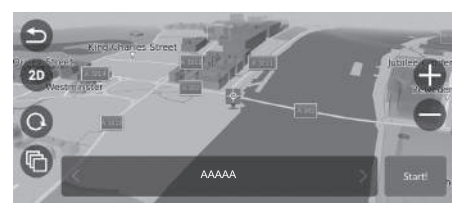

- Tryk på kortskærmbilledet, og vælg derefter et punkt på kortet, en gade, et vejkryds eller et ikon for en kategori.
  - Du går tilbage til den nuværende position, når du vælger eller
    (Navigation).
- **2.** Vælg **Start!** for at indstille ruten til din destination.
  - Beregning af rute S. 65

### 🔊 Kortindtastning

Du kan tilpasse kortet efter ønske ved hjælp af (-), (0, 0), (0, 0),

Dette afsnit beskriver, hvordan du beregner din rute.

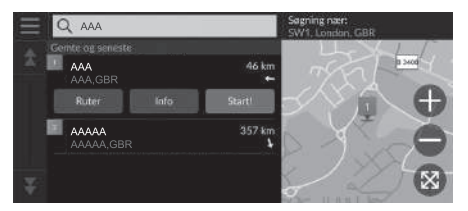

Vælg Start!.

 Systemet beregner og viser rutelinjen på kortskærmbilledet.

#### Beregning af rute

Hvis ruten er meget lang, beregner systemet ruten til det første vejledningspunkt og starter vejledningen. Systemet fortsætter derefter beregningen til destinationen, efterhånden som du når længere frem på ruten.

Vælg 🛞 for at få vist kortet, hvor stedet er centreret.

Følgende indstillinger er tilgængelige:

- Udforsk dette sted: Viser en liste over alle interessepunkter på stedet. Denne funktion er tilgængelig for nogle steder med flere mulige interessepunkter, f.eks. skadestuer eller indkøbscentre.
- Ruter: Viser forskellige ruter.

■ Visning og valg af ruter S. 66

- Info: Viser detaljerede oplysninger om stedet.
  - **Visning af information om sted** S. 67

# Visning og valg af ruter

Få vist og vælg tre forskellige ruter til din destination.

- 1. Vælg den ønskede rute.
  - ▶ Det forventede ankomsttidspunkt og rejseafstanden vises for hver rute.
- 2. Vælg Start!.
  - Systemet beregner og viser rutelinjen på kortskærmbilledet.

# Visning af information om sted

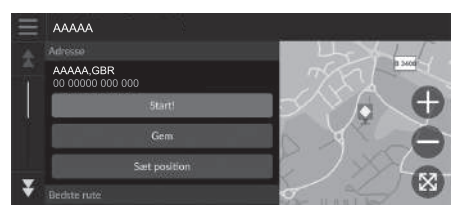

- 1. Vælg en indstilling.
- 2. Vælg Start!.
  - Systemet beregner og viser rutelinjen på kortskærmbilledet.

Følgende indstillinger er tilgængelige:

• Gem: Tilføjer destinationen til listen over foretrukne steder.

**Foretrukne steder** S. 19

• Sæt position: Indstiller bilpositionen, når du er inden døre eller ikke modtager satellitsignaler.

Du kan bruge denne funktion, når GPS-simulator er indstillet til Til.

Navigation S. 34

- Ruter: Viser forskellige ruter til din destination.
  - Visning og valg af ruter S. 66
- Ruteindstillinger: Ændrer indstillinger for rute.

Navigation S. 34

# Visning af ruten

Dette afsnit beskriver, hvordan du følger rutevejledningen til din destination.

# Kortskærmbillede

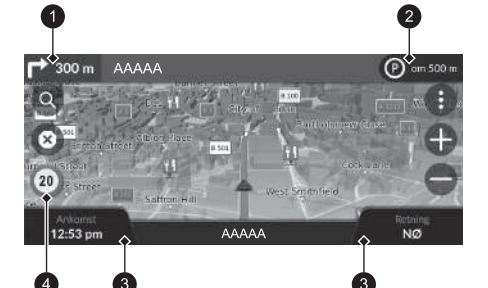

Efter beregning af ruten til din destination vises ruten på kortskærmbilledet.

Dunder rutevejledning S. 7 Efterhånden som du kører, sporer systemet din position på kortet i realtid og vejleder dig, efterhånden som du nærmer dig hvert enkelt vejledningspunkt på ruten.

#### ➢ Visning af ruten

Når telefonen er sluttet til det håndfri telefonsystem, skifter navigationsskærmbilledet til det indgående opkald, når du modtager et opkald.

#### Ikon for hastighedsgrænse

Den hastighedsgrænse, der vises på kortet, kan være forskellig fra den faktiske hastighedsgrænse. Hastighedsbegrænsningsikonet vises ikke på alle veje.

Vælg bilikonet for at få vist skærmbilledet Hvor er jeg?.

Visning af information om nuværende position S. 79

Du kan standse bilen undervejs (f.eks. for at hvile, tanke osv.) og derefter fortsætte på ruten.

Hvis du ikke gennemfører ruten, genstarter navigationen, når du starter din bil igen.

Indikatoren for næste vejledning vises ikke i følgende tilfælde.

- Hastigheden er 4,8 km/t eller derunder
- GPS-signalet er svagt
- Bilens position på kortet og bilens aktuelle position stemmer ikke overens

- Indikator for næste vejledning
- 2 Indikator for kø
- Instrumentbræt
- Ikon for hastighedsgrænse

Følgende indstillinger er tilgængelige:

- Vælg indikatoren for næste vejledning for at afspille stemmevejledningen til næste manøvre igen.
- Vælg tekstbjælken øverst på kortet for at få vist skærmbilledet med listen over sving.
  - Skærmbillede med liste over sving S. 70
- Vælg indikatoren for kø for at få vist meddelelser i kø.
  - Bannere for advarsler og meddelelser S. 71
- Vælg () for at få vist vinduet med kortværktøjer.

```
Kortværktøjer S. 76
```

- Vælg (3) for at annullere rutevejledningen og fjerne din aktuelle rute.
   Annullering af din rute S. 10
- Vælg et af kortinstrumentbrætterne, hvis du ønsker at ændre den viste information. Du kan vælge mellem følgende indstillinger:

Højde, Retning, Placering, Ankomst, Afstand, Ankommer om, Ankomst til viapunkt, Afstand til viapunkt, Viapunkt om.

### Skærmbillede med oversigt over vejkryds

Skærmbilledet med oversigt over vejkryds viser en oversigt over det kommende vejkryds samt den vognbane, du bør køre i.

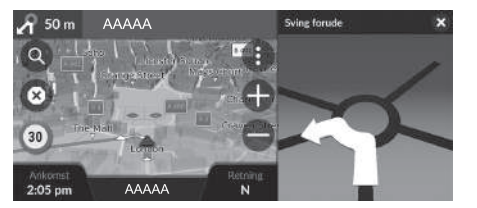

#### Visning af ruten

#### Trinvis rutevejledning

Det næste vejledningspunkt vises på førerinformationssystemet.

Den trinvise rutevejledning vises eventuelt ikke, hvis informationen ikke kan modtages korrekt.

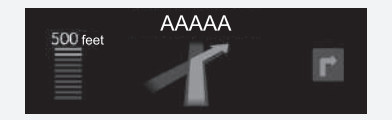

### Skærmbillede med liste over sving

Skærmbilledet med listen over sving viser anvisninger sving for sving og afstanden mellem sving.

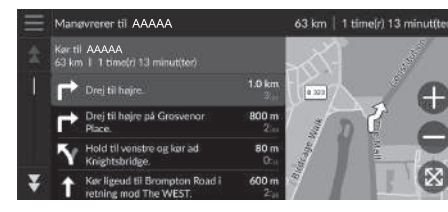

Vælg tekstbjælken øverst på kortet.
 Vælg et vejkryds, der skal vises på

Skærmbillede for hele ruten

Skærmbilledet for hele ruten viser hele ruten og bilens aktuelle position.

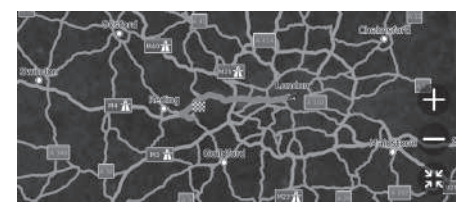

1. Vælg tekstbjælken øverst på kortet.

2. Vælg

kortet.

3. Vælg Vis hele ruten.

#### Skærmbillede med liste over sving

Når du befinder dig på en rute med flere destinationer, er hver etape af ruten adskilt på listen. Du kan springe fra den aktuelle etape på ruten til en anden etape på ruten ved at vælge **Start!**, som vises øverst på hver etape af ruten.

### Bannere for advarsler og meddelelser

Indskudsbanneret vises øverst på kortskærmbilledet, når systemet har en advarsel eller meddelelse til dig.

#### Advarsel om skolezone tæt på

Der vises en advarsel om, at en skolezone er tæt på, når systemet modtager information om det.

Vælg banneret for at få vist afstanden til advarselspunktet, hastighedsgrænsen og en eksempelvisning af kortet, hvor advarselspunktet er centreret.

#### Påmindelsesmeddelelse om parkering

Der vises en påmindelsesmeddelelse om parkering, når du nærmer dig destinationen. Vælg banneret for at få vist listen med parkeringsmuligheder nær destinationen.

#### Bannere for advarsler og meddelelser

Efter et stykke tid bliver advarslen eller meddelelsen sat i kø i indikatoren for kø.

Du kan få vist advarslen eller meddelelsen igen ved at vælge indikatoren for kø.

Hvis vinduet for meddelelsescenter vises, skal du vælge meddelelsen på listen.
#### Visning af brødkrummer i terræn

Hvis du indstiller brødkrummer i terræn til at blive vist, vises der en række linjer (brødkrummer) for at angive din rute i terræn uden for vejen.

Kortlag S. 32

#### Afvigelse fra den planlagte rute

Hvis du forlader den beregnede rute, omberegner systemet automatisk en rute til den indstillede destination baseret på din nuværende position og retning. Hvis bilen befinder sig uden for et vejstykke, viser systemet en stiplet linje, der angiver retningen tilbage til den beregnede rute.

#### 

Du kan slette brødkrummer i terræn.

- Placeringshistorik S. 43
- Nulstil til fabriksindstillinger S. 45

## Trafikinformation

Når du indstiller trafikfunktionen, undersøger systemet trafikforholdene og optimerer ruten med den korteste tid. Hvis der opstår store forsinkelser i trafikken, mens du navigerer, søger systemet efter en hurtigere rute. Hvis systemet finder én, ændrer det automatisk ruten og viser banneret for omdirigering på kortskærmbilledet.

Systemet kan føre dig igennem en trafikforsinkelse, hvis der ikke findes en bedre alternativ rute. Forsinkelsestiden tilføjes automatisk til dit forventede ankomsttidspunkt.

Vælg banneret for omdirigering for få vist den tid, du har sparet, og hvilke trafikforsinkelser du har undgået.

Vælg Brug oprindelig rute for at bruge den oprindelige rute.

#### Visning af trafikalarm

Vinduet for trafikalarm vises på kortskærmbilledet, når trafikken kan medføre en forsinkelse. Vælg vinduet for at få vist detaljerede oplysninger og kortet.

#### Trafikinformation

Trafikinformation, som opdateres løbende, er tilgængelig i større byområder.

Du kan ændre indstillingerne for trafikinformation. **Trafik** S. 42

#### 🔊 Visning af trafikalarm

Meddelelsen bliver sat i kø i indikatoren for kø efter et stykke tid. Vælg indikatoren for at få vist meddelelsen igen.

#### Manuel visning af trafikforsinkelser

Få vist trafikforhold og forsinkelser på nærliggende veje. Vælg vinduet for trafikinformation for at få vist detaljerede oplysninger og kortet.

#### Visning af trafikforklaringer

8 💽 (Navigation) ► 🕕 ► Trafik ► Trafikkort ► 📰 ► Trafikforklaring

Få vist en oversigt over ikonerne og farverne, som anvendes på trafikkortet. Systemet viser trafikforklaringerne. Tilpas kortet, indstil en destination, og gem et sted fra kortet.

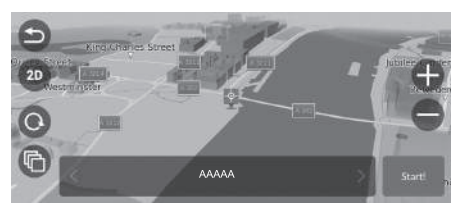

- 1. Vælg et hvilket som helst punkt på kortet.
- 2. Vælg en indstilling.
  - Hvis du vil indstille en destination eller gemme et sted på kortet, skal du bevæge dig fra side til side eller op og ned på kortet og vælge det ønskede sted.
    - Manuel lagring af et foretrukket sted S. 19
    - S. 64

Følgende indstillinger er tilgængelige:

- • : Zoomer ind på et område.
- 😑: Zoomer ud fra et område.
- Sender dig tilbage til din aktuelle position.
- (30)/20: Skifter visningen fra 2D til 3D eller omvendt.
- 💽: Drejer kortet i 3D-visning.
- 🔞: Indstiller de data, der vises på kortet.

Kortlag S. 32

## Kortværktøjer

#### 

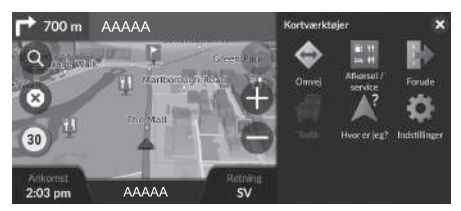

Vælg en indstilling.

Følgende indstillinger er tilgængelige:

• Omvej: Beregner en omkørselsrute.

Dmvej S. 81

• Afkørsel /service: Viser en liste over frakørselstjenester for ruten.

#### Visning af frakørselstjenester S. 77

• Forude: Viser en liste over tjenester længere fremme langs den vej, hvor du kører.

#### Visning af tjenester forude S. 78

• Trafik: Viser trafikinformation.

Trafikinformation S. 73

• Hvor er jeg?: Viser oplysninger om din nuværende position.

#### Visning af information om nuværende position S. 79

• Indstillinger: Skifter indstillinger for navigationsfunktionerne.

#### Kortværktøjer

Du kan ændre rækkefølgen af ikonerne i menuen. Tryk på og hold ikonet nede, og flyt det til den ønskede position.

Systemopsætning S. 15

#### Visning af frakørselstjenester

#### 

Du kan få vist frakørselstjenester (f.eks. om frakørslen er i nærheden af tankstationer, restauranter osv.) og tilføje nye destinationer eller viapunkter til den beregnede rute.

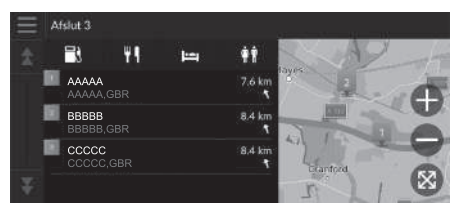

- 1. Vælg en frakørsel.
- 2. Vælg en kategori.
- 3. Vælg en tjeneste.
- 4. Vælg en indstilling.
  - Beregning af rute S. 65
  - Tilføjelse af viapunkter S. 82

#### Visning af frakørselstjenester

Du kan ændre indstillingerne for sortering. Vælg , vælg Sorter POI-resultater, og vælg derefter en indstilling.

#### Visning af tjenester forude

Du kan få vist listen over tjenester længere fremme langs den vej, hvor du kører.

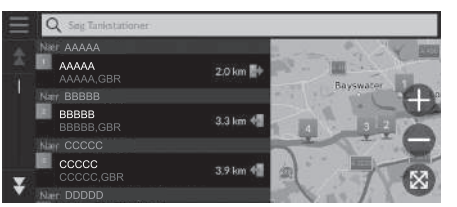

- 1. Vælg en kategori.
- 2. Vælg en servce på listen.
- 3. Vælg en indstilling.
  - Beregning af rute S. 65
  - Tilføjelse af viapunkter S. 82

#### >>>> Visning af tjenester forude

Du kan ændre indstillingerne for sortering. Vælg på skærmbilledet med tjenestelisten, vælg **Sorter POI-resultater**, og vælg derefter en indstilling.

#### Brugertilpasning af kategorier forude

Du kan ændre den kategori, der vises.

# Tilpas forude Tarkstationer Restauranter Banker og hævesultamater Rastepladser

- 1. Vælg på skærmbilledet med listen over tjenester.
- 2. Vælg Forude-indstillinger.
- 3. Vælg den kategori, du vil ændre.
- 4. Vælg en kategori, der skal vises.
  - Vælg om nødvendigt en underkategori.
  - Vælg Brugerdefineret søgning, og indtast kategorien for at oprette en brugerdefineret kategori.

#### Brugertilpasning af kategorier forude

Du kan ændre rækkefølgen af kategorier. Vælg og hold , geller nede, og flyt derefter kategorien til den ønskede position.

## Visning af information om nuværende position

🖇 💽 (Navigation) 🕨 🕕 🕨 Hvor er jeg?

Du kan bekræfte din nuværende position, adresse og nærmeste vejkryds.

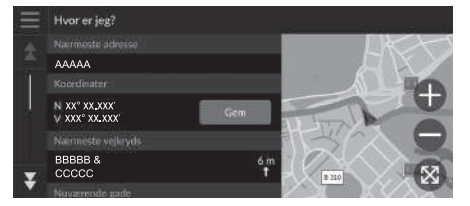

Vælg en indstilling.

Følgende indstillinger er tilgængelige:

• Gem: Gemmer din nuværende position.

Lagring af din nuværende position S. 20

• Skadestuer/Politistationer/Tankstationer/Bugsertjenester: Søger efter en skadestue, en politistation, en tankstation eller en vejhjælpstjeneste i nærheden af din nuværende position.

Søgning efter interessested i nærheden S. 87

#### 

Bilpositionen vises muligvis ikke, når:

- Bilen kører ude i terræn.
- Bilpositionsdataene ikke kan blive opdateret.

Hvis du afviger fra den planlagte rute, vises den nærmeste vej, hvorfra der kan planlægges en rute, også.

## Afbrydelse af ruten

Afbryd rutevejledningen, og fjern destinationen og alle viapunkter. Vælg  $\bigotimes$ .

Mathematical Afbrydelse af ruten

wを "Stop route"\*1

Brug af stemmekommandoer\*1 S. 5

Stemmestyringsfunktioner\*1 S. 11

\*1: Sprogene, som stemmestyringssystemet kan genkende, er engelsk, tysk, fransk, spansk og italiensk.

## Omvej

#### 🖇 💽 (Navigation) 🕨 🕕 Omvej (undervejs)

Beregner en ny rute for at undgå noget foran dig. Systemet opretter en ny rute, hvis det er muligt. Systemet forsøger at komme tilbage til din oprindelige rute så hurtigt som muligt.

#### Omkørsel omkring bestemte områder

Du kan foretage en omkørsel på en bestemt afstand langs din rute eller omkring bestemte veje. Dette er nyttigt, hvis du oplever vejarbejde, spærrede veje eller dårlige vejforhold.

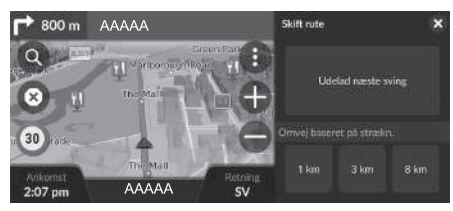

Vælg en indstilling.

#### Følgende indstillinger er tilgængelige:

- Udelad næste sving: Beregner en ny rute ved at undgå det næste sving på ruten.
- 1 km (0,5 mi.): Beregner en ny rute ved at undgå de næste 1 km (0,5 miles) på ruten.
- 3 km (2 mi.): Beregner en ny rute ved at undgå de næste 3 kilometer (2 miles) på ruten.
- 8 km (5 mi.): Beregner en ny rute ved at undgå de næste 8 kilometer (5 miles) på ruten.

\*1: Sprogene, som stemmestyringssystemet kan genkende, er engelsk, tysk, fransk, spansk og italiensk.

#### 🔊 Omvej

*w*∑ "Detour"\*1
 Brug af stemmekommandoer\*1 S. 5
 Stemmestyringsfunktioner\*1 S. 11

Hvis din aktuelle rute er den eneste fornuftige mulighed, beregner systemet muligvis ikke en omkørsel.

#### Omkørsel omkring bestemte områder

#### Udelad næste destination

Beregner en ny rute ved at springe det næste viapunkt over. Denne indstilling er tilgængelig, når du er på ruten med flere destinationer.

## Tilføjelse af viapunkter

Tilføj viapunkter (pitstops) langs ruten til din destination.

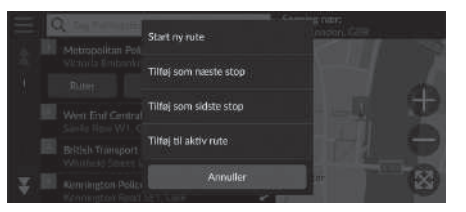

| Redig | er rute  | )                  |       |   |
|-------|----------|--------------------|-------|---|
|       | Ħ        | AAAAA<br>AAAAA,GBR |       | ⇒ |
|       | <b>*</b> | BBBBB<br>BBBBB,GBR |       | ≙ |
|       |          |                    |       |   |
|       |          | Annuller           | Start |   |

1. Undervejs vælges en søgemetode for at tilføje en ny destination eller et nyt viapunkt.

Indtastning af en destination S. 48

- 2. Vælg et sted. Vælg Start!.
- **3.** Vælg Tilføj som næste stop eller Tilføj til aktiv rute.
  - Vælg Tilføj som næste stop for at indstille stedet som næste viapunkt. Ruten omberegnes automatisk og vises på kortskærmbilledet.
  - Hvis du vælger Tilføj til aktiv rute, skal du fortsætte til trin 4 og 5.
- Vælg og hold , eller rede, og flyt derefter destinationen til den ønskede position.
- 5. Vælg Start!.
  - Ruten omberegnes automatisk og vises på kortskærmbilledet.

#### 🔊 Tilføjelse af viapunkter

Når du tilføjer et viapunkt, kan det tage et stykke tid, før systemet opdaterer ankomsttidspunktet.

Vælg  $\ensuremath{\mathsf{Start}}$  ny rute for at angive stedet som din nye destination.

Vælg Tilføj som sidste stop for at tilføje positionen til slutningen af ruten.

Dindtastning af en ny destination S. 89

## **Redigering af ruten**

Du kan redigere destinationer på ruten og gemme ruten som din foretrukne tur.

#### Omrangering af destinationer

#### 🖇 💽 (Navigation)

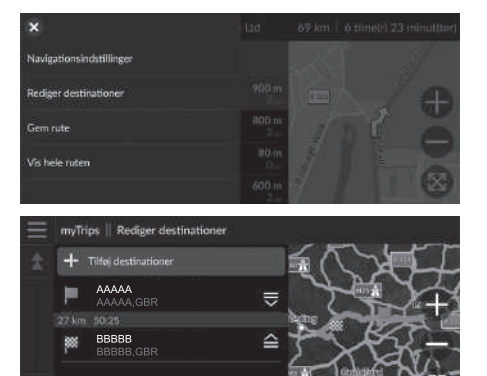

- 1. Vælg tekstbjælken øverst på kortet.
- 2. Vælg 📃
- 3. Vælg Rediger destinationer.

- Vælg og hold , eller eller hede, og flyt derefter destinationen til den ønskede position.
  - Vælg Tilføj destinationer for at tilføje et nyt sted.
- 5. Tryk på 🔁 knappen.
  - Ruten omberegnes automatisk.

#### Sletning af en destination

8 🔘 (Navigation)

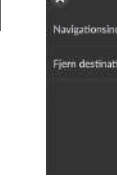

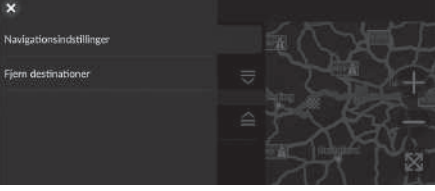

- 1. Vælg tekstbjælken øverst på kortet.
- 2. Vælg 📃.
- **3.** Vælg Rediger destinationer.
- 4. Vælg 📃.
- 5. Vælg Fjern destinationer.

| Fjern | destir | ationer            |        |
|-------|--------|--------------------|--------|
|       | 2      | Vælg alle          |        |
|       | 2      | ААААА              |        |
|       | 1      | BBBBB<br>BBBBB GBR |        |
|       |        |                    |        |
|       |        | Annuller           | <br>em |

- 6. Vælg den placering, der skal slettes. ► Vælg Vælg alle for at slette alle destinationer.
- 7. Vælg Fjern.
- 8. Tryk på 🛃 knappen.
  - Ruten omberegnes automatisk.

#### Lagring af din nuværende rute

🖇 🔘 (Navigation)

Du kan tilføje den aktuelle rute til myTrips-listen.

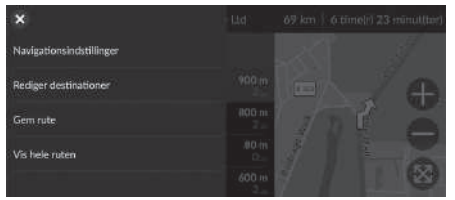

- 1. Vælg tekstbjælken øverst på kortet.
- 2. Vælg 📃.
- 3. Vælg Gem rute.

| Trip |   |   |     |   |       |      |   |   |   | ×     |
|------|---|---|-----|---|-------|------|---|---|---|-------|
|      |   |   |     |   |       |      |   |   |   |       |
| q    | w | е | r é | t | y     | U    | - | 0 | р | á     |
| a    | 5 | d | f   | g | h     | i    | k |   | æ | ø     |
|      |   | z | ×   | c | V N   | b    | n | m |   | ×     |
| ?12  | 3 |   | ⊕   |   | Melle | mrum |   |   | A | fslut |

4. Indtast et navn.5. Vælg Afslut.

#### ≥ Lagring af din nuværende rute

Du kan bruge den gemte tur på myTrips-skærmbilledet.

Du kan også gemme din aktuelle rute på myTripsskærmbilledet. Vælg ( på rutekortet, og vælg derefter myTrips. Vælg Gem.

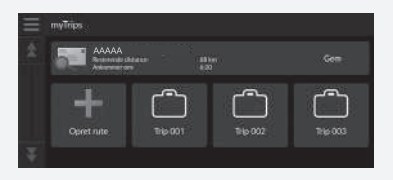

## Valg af en destination på kortet

Vælg en ny destination undervejs på ruten ved at vælge et sted på kortet.

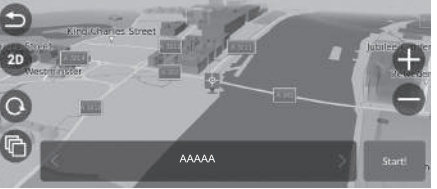

- **1.** Vælg et punkt på kortet eller en gade, et vejkryds eller et kategoriikon.
- 2. Vælg Start!.

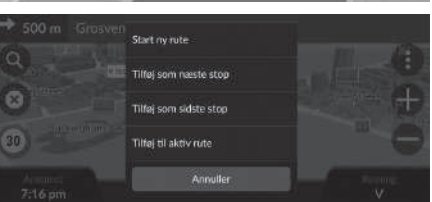

3. Vælg en indstilling.

Følgende indstillinger er tilgængelige:

- Start ny rute: Indstiller stedet som din nye destination.
- Tilføj som næste stop: Indstiller stedet som det næste viapunkt.
- Tilføj som sidste stop: Tilføjer stedet som sidste destination.
- Tilføj til aktiv rute: Indstiller stedet som viapunkt og redigerer rækkefølgen af destinationer på ruten.
  - Dilføjelse af viapunkter S. 82

### Søgning efter interessested i nærheden

#### 🖇 💽 (Navigation)

Søger efter en skadestue, en politistation, en tankstation eller en vejhjælpstjeneste i nærheden af din nuværende position.

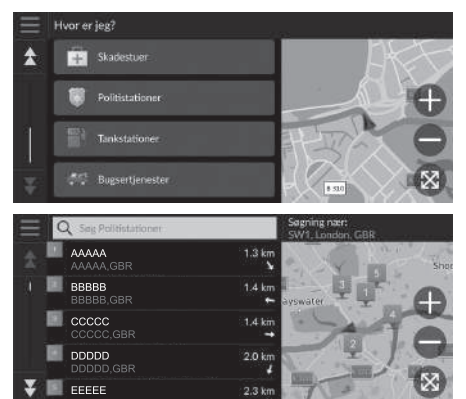

- 1. Vælg ikonet for din bil.
  - Du kan også bekræfte din nuværende position, adresse og nærmeste vejkryds.
- 2. Rul ned til bunden, og vælg en kategoritype.
- 3. Vælg et sted.
- 4. Vælg Start!.

#### Søgning efter interessested i nærheden

Du kan også søge efter interessesteder i nærheden ved at vælge **(1)** på kortskærmen og vælge **Hvor er jeg?**.

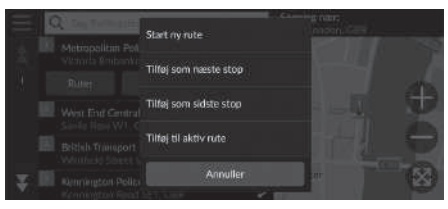

5. Vælg en indstilling.

Følgende indstillinger er tilgængelige:

- Start ny rute: Indstiller stedet som din nye destination.
- Tilføj som næste stop: Indstiller stedet som det næste viapunkt.
- Tilføj som sidste stop: Tilføjer stedet som sidste destination.
- Tilføj til aktiv rute: Indstiller stedet som viapunkt og redigerer rækkefølgen af destinationer på ruten.
  - Tilføjelse af viapunkter S. 82

## Indtastning af en ny destination

#### $\S$ (Navigation) $\blacktriangleright$ (

Indtast en ny destination ved hjælp af destinationsmenuskærmbilledet, selv når du er undervejs på ruten.

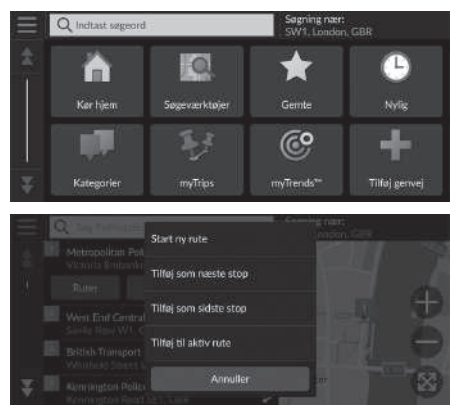

- **1.** Vælg en søgemetode for at indtaste en ny destination.
  - Indtastning af en destination S. 48
- 2. Vælg et sted, og vælg derefter Start!.
- 3. Vælg en indstilling.

Følgende indstillinger er tilgængelige:

- Start ny rute: Indstiller stedet som din nye destination.
- Tilføj som næste stop: Indstiller stedet som det næste viapunkt.
- Tilføj som sidste stop: Tilføjer stedet som sidste destination.
- Tilføj til aktiv rute: Indstiller stedet som viapunkt og redigerer rækkefølgen af destinationer på ruten.
  - Tilføjelse af viapunkter S. 82

# Fejlfinding

| Fejlfinding                            | 92 |
|----------------------------------------|----|
| Kort, tale, indtastning af destination | 92 |
| Trafik                                 | 93 |
| Vejledning, dirigering                 | 94 |
| Opdatering, dækning, kortfejl          | 95 |
| Display, ekstraudstyr                  | 95 |
| Forskellige spørgsmål                  | 96 |
|                                        |    |

## Kort, tale, indtastning af destination

| Problem                                                                                      | Løsning                                                                                                    |
|----------------------------------------------------------------------------------------------|----------------------------------------------------------------------------------------------------|
| Startbekræftelsesskærmbilledet vises, hver gang jeg starter bilen.                           | Dette er helt normalt. Startbekræftelsesskærmbilledet minder dig om, at du og dine gæstekørere altid skal anvende navigationssystemet på sikker vis.                                                                                                    |
| Navigationssystemet genstarter af sig selv (vender tilbage til velkomstskærmskærmbilledet).  | Navigationssystemet kan genstarte af sig selv som følge af ekstreme temperaturer eller stød fra ujævne veje, og det indikerer ikke nødvendigvis et problem. Hvis dette sker ofte, skal du kontakte din forhandler.                                         |
| Hvordan specificerer jeg en destination, når den indtastede by eller gade ikke kunne findes? | Prøv at vælge destination direkte på kortet.<br>Kortindtastning S. 64                                                                                                    |
| Hvordan kan jeg slette foretrukne steder?                                                    | <ol> <li>Vælg (Navigation) &gt; (2) &gt; Gemte steder &gt; ) &gt; Slet gemte steder.</li> <li>Vælg de foretrukne steder, du vil slette.</li> <li>Vælg Slet.</li> <li>Vælg Slet.</li> </ol>                                                                 |
| Jeg kan ikke høre navigationssystemets stemme.                                               | <ul> <li>Justér lydstyrken ved hjælp af lydstyrkeknappen under stemmevejledningen.</li> <li>Tryk på  hnappen. Vælg Generelle indstillinger &gt; System &gt; Systemlydstyrke.</li> <li>Øg lydstyrken for Navigationsvejledning, hvis den er lav.</li> </ul> |

## Trafik

| Problem                                                                  | Løsning                                                                                                    |
|--------------------------------------------------------------------------|----------------------------------------------------------------------------------------------------|
| Trafikinformation mangler eller vises ikke korrekt. Hvad er<br>der galt? | <ul> <li>Bekræft følgende:</li> <li>Trafikinformation kræver et klart signal. Hvis signalstyrken er lav, er der muligvis ikke trafikdata til rådighed.</li> <li>Kontrollér, at trafikfunktionen er aktiveret.</li> <li>Trafik S. 42</li> <li>Det er muligt, at der er et midlertidigt teknisk problem med udbyderen af trafikken i dit storbyområde. Du kan ringe til Hondas bilkundeservice for at høre, om der er et udfald.</li> <li>Kontaktoplysninger til Hondas bilkundeservice S. 100</li> <li>Hvis situationen fortsætter, skal du bede din autoriserede Honda forhandler om assistance.</li> <li>Trafikinformation er kun tilgængelig i visse områder.</li> </ul> |

## Vejledning, dirigering

| Problem                                                                                                    | Løsning                                                                                                    |
|----------------------------------------------------------------------------------------------------|----------------------------------------------------------------------------------------------------|
| Navigationssystemet dirigerer mig ikke den samme vej,<br>som jeg ville tage, eller den samme vej som andre<br>kortlægningssystemer. | Navigationssystemet forsøger at generere den optimale rute. Du kan ændre de<br>rutepræferencer, der anvendes til at beregne en rute.<br>Beregningstilstand S. 35                                                                                                    |
| Den gade, jeg befinder mig på, vises ikke på kortskærmbilledet.                                                                     | Kortlægningsdatabasen er under konstant revidering.                                                                                                    |
| Bilpositionsikonet følger ikke vejen.                                                                                               | <ul> <li>Kontrollér, at GPS-antennen (placeret i instrumentbrættet) ikke er blokeret. For at opnå den bedst mulige modtagelse skal du fjerne ting fra instrumentbrættet som f.eks. radardetektorer, mobiltelefoner og løse genstande.</li> <li>Metaltoning eller andet eftermarkedsudstyr kan forstyrre GPS-modtagelsen. Kontakt din forhandler.</li> <li>D GPS 5. 98</li> </ul> |
| Hvordan forhindrer jeg kortet i at rotere, efterhånden som jeg kører?                                                               | <ol> <li>Vælg (Navigation) &gt; () &gt; Indstillinger &gt; Kort og køretøj &gt; Kortvisning for kørende.</li> <li>Kontrollér, om Kortvisning for kørende er indstillet til Spor op eller 3D.</li> <li>Vælg Nord op, og vælg derefter Gem.</li> </ol>                                                                                                    |
| Visningen af ankomsttidspunkt forøges nogle gange, selv<br>om jeg nærmer mig min destination.                                       | Ankomsttidspunktet er baseret på hastighedsgrænsen på de enkelte veje. Afhængigt af trafikforholdene kan ankomsttidspunktet blive beregnet til at være tidligere eller senere.                                                                                                    |
| Min højde (vises, når jeg får vist den aktuelle position)<br>synes at svinge op og ned, selv om min højde ikke har<br>ændret sig.   | Dette er helt normalt. Højden kan variere +30 m som følge af GPS-beregningsfejl.<br><b>GPS</b> S. 98                                                                                                    |
| Min højde mangler på skærmbilledet for "aktuel position".                                                                           | Højden vises kun, hvis GPS-antennen kan modtage signaler fra mindst fire satellitter. Prøv at<br>flytte bilen hen til et åbent område. Højden vises heller ikke, hvis den beregnede højde er nul<br>eller under havniveau.                                                                                                    |

## Opdatering, dækning, kortfejl

| Problem                                                                | Løsning                                                                                                    |
|------------------------------------------------------------------------|----------------------------------------------------------------------------------------------------|
| Min by er ikke en del af et fuldt bekræftet detaljeret dækningsområde. | Kortlægningsdatabasen er under konstant revidering.                                                                                                    |
| Fungerer navigationssystemet uden for Europa?                          | Systemet indeholder kort over Albanien, Andorra, Azorerne,<br>Balearerne, Belgien, Bosnien-Hercegovina, Bulgarien, Cypern, Danmark, De Kanariske Øer<br>(Gran Canaria, Tenerife), Estland, Finland, Frankrig, Fransk Guyana, Gibraltar, Grækenland,<br>Guadeloupe, Holland, Hviderusland, Irland, Island, Isle of Man, Italien, Kanaløerne, Kosovo,<br>Kroatien, Letland, Liechtenstein, Litauen, Luxembourg, Madeira, Makedonien, Malta,<br>Martinique, Melilla, Moldova, Monaco, Montenegro, Norge, Polen, Portugal, Réunion,<br>Rumænien, Saint-Barthélemy, San Marino, Schweiz, Serbien, Slovakiet, Slovenien, Spanien,<br>Storbritannien, Sverige, Tjekkiet, Tyrkiet, Tyskland, Ukraine, Ungarn og Østrig.<br>Navigationssystemet fungerer ikke i andre lande. |

## Display, ekstraudstyr

| Problem                                                     | Løsning                                                                    |
|-------------------------------------------------------------|----------------------------------------------------------------------------|
| Lyset i displayet forekommer svagt, når jeg starter bilen i | Dette er helt normalt. Displayet vil blive lysere efter nogle få minutter. |
| rigtig koldt vejr.                                          |                                                                            |

## Forskellige spørgsmål

| Problem                                                  | Løsning                                                                                                    |
|----------------------------------------------------------|----------------------------------------------------------------------------------------------------|
| Uret skifter ofte klokkeslæt én time frem eller tilbage. | Urindstillingen opdateres automatisk baseret på din GPS-placering. Hvis du kører i nærheden af en ny tidszone, er den automatiske opdatering sandsynligvis årsagen.                        |
| Hvordan ændrer jeg interfacesproget?                     | Tryk på 🔝 knappen, og vælg derefter <b>Generelle indstillinger &gt; System &gt; Sprog</b> .<br>Vælg det ønskede systemsprog.<br>For yderligere oplysninger henvises til instruktionsbogen. |

## Referenceinformation

| Systembegrænsninger           |  |
|-------------------------------|--|
| GPS                           |  |
| Adresseberegning              |  |
| Database                      |  |
| Kundehjælp                    |  |
| Løsning af problemer          |  |
| Indhentning af en             |  |
| navigationsopdatering         |  |
| Kontaktoplysninger til Hondas |  |
| bilkundeservice               |  |
| Besøg din forhandler          |  |
| Kortdækning                   |  |
| Trafikinformation             |  |

| Juridiske oplysninger  | 101 |
|------------------------|-----|
| Slutbrugerlicensaftale | 101 |

## GPS

Signalerne, der modtages fra GPS-satellitterne, er ekstremt svage (mindre end en milliontedel af styrken på en lokal FM-station) og kræver uhindret udsyn til himlen. GPS-antennen er placeret i instrumentbrættet. Signalmodtagelsen kan nemt blokeres eller forstyrres af følgende:

- Metaltoning i forruden eller sideruderne
- Mobiltelefoner, PDA'er eller andre elektroniske enheder, som er placeret i en holder, eller som ligger løst på instrumentbrættet
- Fjernbetjente startmotorer eller "skjulte" bilsporingssystemer monteret i nærheden af navigationsenheden
- Elektronisk lydudstyr monteret i nærheden af navigationsenheden
- Træer, høje bygninger, motorvejsbroer, tunneller eller højspændingskabler

GPS-systemet drives af det amerikanske forsvarsministerium. Af sikkerhedsmæssige årsager er der indbygget visse unøjagtigheder i GPS-systemet, som navigationssystemet konstant må kompensere for. Dette kan indimellem medføre fejl på op til flere hundrede meter.

## Adresseberegning

Ikonet for destination viser kun den omtrentlige placering af adressen for en destination. Dette sker, hvis antallet af mulige adresser afviger fra det faktiske antal adresser i en boligblok. F.eks. vil adressen 1425 på en 1400-boligblok med 100 mulige adresser (fordi den efterfølges af 1500-boligblokken) blive vist en fjerdedel af vejen inde i boligblokken af systemet. Hvis der faktisk kun er 25 adresser på boligblokken, vil den faktiske placering af adressen 1425 være for enden af blokken.

## Database

Den digitaliserede kortdatabase gengiver forhold, som de var på forskellige tidspunkter inden produktion. Din database kan derfor indeholde unøjagtige eller ukomplette data eller informationer pga. forløbet tid, vejbygning, ændrede forhold eller andre årsager.

For eksempel kan der mangle nogle steder/ vartegn, når du søger i databasen, fordi navnet er blevet stavet forkert, fordi stedet er blevet kategoriseret forkert, eller fordi stedet/vartegnet endnu ikke er blevet lagt ind i databasen. Dette gælder også for politistationer, skadestuer og andre offentlige institutioner. Stol ikke udelukkende på navigationssystemet, hvis du behøver politi eller skadestue. Kontrollér altid lokale informationskilder.

Referenceinformatior

Databasen indeholder ikke, analyserer ikke, behandler ikke, overvejer ikke og afspejler ikke nogen af følgende informationskategorier:

- Tilstanden eller sikkerheden i et område
- Befolkningstæthed
- Tilgængelighed eller nærhed af politi
- Hjælp i nødstilfælde; redningshjælp, lægehjælp eller andre former for hjælp
- Bygningsarbejde, zoner eller risici
- Lukkede veje eller vognbaner
- Lovbestemte restriktioner (f.eks. bilens type, vægt, last og højde samt hastighedsbegrænsninger)
- Vejstigninger eller -hældninger
- Brohøjde/-bredde, vægtrestriktioner eller andre begrænsninger
- Trafikfaciliteternes sikkerhed
- Særlige hændelser
- Vejbelægningens tilstand

Der er blevet gjort alt for at kontrollere, at databasen er nøjagtig. Antallet af unøjagtigheder, som du oplever, forøges, jo længere du kører uden at hente en opdateret kortdatabase.

Indhentning af en navigationsopdatering S. 100

Vi påtager os intet ansvar for uheld, der måtte opstå pga. fejl i programmet eller pga. ændrede forhold, som ikke er nævnt ovenfor.

## Løsning af problemer

Hvis du løber ind i et specifikt problem, som du ikke kan løse, skal du henvende dig til følgende hjælpekilder:

• For problemer med navigationssystemet:

Fejlfinding S. 92 Eller kontakt din forhandler.

- For trafikrelaterede problemer:
  - Trafik S. 93
- Ved rapportering af problemer med databasen eller steder/vartegn:
  - Ring til Hondas bilkundeservice.

# Indhentning af en navigationsopdatering

Honda opdaterer løbende navigationssystemet. Navigationssystemets software opdateres normalt årligt. Kontakt din Honda forhandler for at få yderligere oplysninger om det tilgængelige opdateringsprogram for din bil.

## Kontaktoplysninger til Hondas bilkundeservice

Kontakt din forhandler.

## Besøg din forhandler

Hvis du har et spørgsmål, som du ikke kan løse ved hjælp af de tilgængelige hjælpekilder, kan du henvende dig til din forhandler. Sørg for at identificere det specifikke problem (f.eks. fejlen opstår, når du indtaster en specifik adresse, når du kører på en bestemt vej, eller kun når det er koldt), så servicerådgiveren kan referere problemet til fabrikken, og der kan findes en løsning. Vær tålmodig, da servicerådgiveren muligvis ikke er bekendt med dit specifikke problem.

## Kortdækning

Navigationssystemet giver kortdækning for Albanien, Andorra, Azorerne, Balearerne, Belgien, Bosnien-Hercegovina, Bulgarien, Cypern, Danmark, De Kanariske Øer (Gran Canaria, Tenerife), Estland, Finland, Frankrig, Fransk Guyana, Gibraltar, Grækenland, Guadeloupe, Holland, Hviderusland, Irland, Island, Isle of Man, Italien, Kanaløerne, Kosovo, Kroatien, Letland, Liechtenstein, Litauen, Luxembourg, Madeira, Makedonien, Malta, Martinique, Melilla, Moldova, Monaco, Montenegro, Norge, Polen, Portugal, Réunion, Rumænien, Saint-Barthélemy, San Marino, Schweiz, Serbien, Slovakiet, Slovenien, Spanien, Storbritannien, Sverige, Tjekkiet, Tyrkiet, Tyskland, Ukraine, Ungarn og Østria.

## Trafikinformation

Trafikinformation, som opdateres løbende, er tilgængelig i større byområder.

## Slutbrugerlicensaftale

Det infotainmentsystem, du har købt til din bil, indeholder måske en navigationsløsning ("Navigationsløsning"). Softwaren i Navigationsløsningen ("Softwaren") ejes af udbyderen af navigationsløsningen eller dennes datterselskaber (samlet benævnt "Navigationsudbyder"). De kortdata, der evt. er indlejret i din Navigationsløsning eller downloades separat ("Kortdataene"), ejes af enten Navigationsudbyderen eller af HERE North America LLC og/eller dets tilknyttede selskaber ("HERE") eller en anden tredjepart og er givet i licens til Navigationsudbyderen.

Navigationsudbyderen ejer også, eller har også i licens fra tredjepartsleverandører, information, trafikdata, tekst, billeder, grafik, fotografier, lyd, video, billeder og andre programmer og data, der evt. er indlejret i Navigationsløsningen, eller som downloades separat ("Andet indhold"). Kortdata og Andet indhold benævnes samlet "Indhold". Softwaren og Indholdet (samlet benævnt "Navigationsudbyderprodukterne") er beskyttet

iht. lovgivning om ophavsret og internationale traktater om ophavsret.

Navigationsudbyderprodukterne gives i licens, de sælges ikke. Strukturen, organiseringen og koden i softwaren er værdifulde

forretningshemmeligheder, der ejes af navigationsudbyderen og/eller dennes tredjepartsleverandører. Navigationsudbyderprodukterne leveres hver især i henhold til denne licensaftale og er underlagt følgende vilkår og betingelser, som er accepteret af Slutbrugeren ("dig" eller "din") på den ene side og Navigationsudbyderen og dennes licensgivere samt selskaber tilknyttet til Navigationsudbyderen og dennes licensgivere, på den anden side. Navigationsudbyderens licensgivere, herunder licensgiverne, tienesteudbydere, channel-partnere, leverandører og selskaber tilknyttet til Navigationsudbyderen og dennes licensgivere, er hver for sig en direkte og påtænkt tredjepartsbegunstiget af denne aftale og kan håndhæve deres rettigheder direkte over for dig i tilfælde af, at du misligholder af denne aftale.

VIGTIGT: LÆS HELE DENNE LICENSAFTALE OMHYGGELIGT INDEN KØB ELLER BRUG AF NAVIGATIONSLØSNINGEN ELLER INDHOLDET. VED KØB, INSTALLATION, KOPIERING ELLER PÅ ANDEN MÅDE BRUG AF NAVIGATIONSLØSNINGEN ELLER INDHOLDET BEKRÆFTER DU, AT DU HAR LÆST DENNE LICENSAFTALE OG ACCEPTERER DENS VILKÅR OG BETINGELSER.

#### Licensvilkår og betingelser

Navigationsudbyderen giver dig en begrænset, ikkeeksklusiv licens til at bruge det relevante Navigationsudbyderprodukt i overensstemmelse med vilkårene i denne aftale. Du erklærer dig indforstået i udelukkende at anvende det relevante Navigationsudbyderprodukt til personlig brug, eller, hvis det måtte være relevant, til din virksomheds interne drift, og ikke til servicebureauaktiviteter, time-sharing, gensalg eller andre lignende formål. Du erklærer dig indforstået i at undlade alle andre former for reproduktion, arkivering, kopiering, ændring, dekompilering, adskillelse, reverse engineering eller skabelse af afledte værker på grundlag af nogen del af Navigationsløsningen, og du må ikke overføre eller distribuere den i nogen form eller med noget formål bortset fra i det omfang, der er tilladt i gældende lovgivning. Navigationsudbyderen forbeholder sig også retten til at ophøre med at tilbyde nogen form for indhold leveret af en tredjepartsleverandør, hvis denne leverandør ophører med at levere et sådant indhold, eller Navigationsudbyderens kontrakt med en sådan leverandør ophører, uanset af hvilken grund.

Begrænsninger. Undtagen i tilfælde, hvor du har fået speciel licens til at gøre dette af Navigationsudbyderen, og uden at begrænse de foregående afsnit, må du ikke bruge Navigationsudbyderprodukterne sammen med produkter, systemer eller programmer, der installeret i eller på anden måde forbundet med eller i kommunikation med køretøjer, og som kan stå for ekspedition, forvaltning af en vognpark eller lignende anvendelser, hvor indholdet anvendes af et kontrolcenter i forbindelse med ekspedition af vognparken. Derudover må du hverken udleje eller udlease Navigationsudbyderprodukterne til nogen anden person eller tredjepart.

Du erklærer dig indforstået i at være fuldt ansvarlig for din egen adfærd og dit eget indhold ved brug af softwaren og for eventuelle konsekvenser heraf. Du erklærer dig indforstået i kun at bruge softwaren til formål, som er lovlige, korrekte og i overensstemmelse med denne aftale og eventuelle gældende politikker eller retningslinjer. Som eksempel, og ikke som en begrænsning, erklærer du dig indforstået i, at du, når softwaren anvendes, ikke vil:

- uploade, poste, e-maile eller overføre eller på anden måde overdrage indhold, der krænker nogen patenter, varemærker, ophavsrettigheder, forretningshemmeligheder eller nogen anden fortrolig rettighed for nogen part, medmindre du er ejer af rettighederne eller har fået tilladelse af ejeren til at videredele et sådant indhold:
- bruge softwaren eller andet indhold til et ulovlig eller uautoriseret formål; eller
- overføre virus, orme, fejl, trojanske heste eller andre komponenter af destruktiv karakter.

I tilfælde af, at du befinder dig uden for USA, erklærer du dig indforstået i at overholde gældende lovgivning og regler i dit land eller på det sted, hvor din webserver er placeret, vedrørende onlineadfærd og acceptabelt indhold, herunder love, der regulerer eksport af data til USA eller til dit land. Ingen garanti. Navigationsudbyderprodukterne leveres til dig " i forhåndenværende stand ", og du accepterer at anvende dem på eget ansvar. Navigationsudbyderen og dennes licensgivere, herunder licensgiverne, tjenesteudbydere, channel-partnere og leverandører, samt selskaber tilknyttet til Navigationsudbyderen og dennes licensgivere, giver ingen tilsagn, erklæringer eller garantier af nogen art, hverken udtrykkelige eller underforståede, der følger af lovgivning eller andre forhold, herunder, men ikke begrænset til, indhold, kvalitet, nøjagtighed, fuldstændighed, effektivitet, pålidelighed, salgbarhed, egnethed til et bestemt formål, brugbarhed, brug eller resultatopnåelse med

Navigationsudbyderprodukterne, eller at indholdet eller serveren vil være uden afbrydelser eller være fejlfri(t).

Navigationsudbyderprodukterne er beregnet til brug som supplerende rejsehjælpemidler og må ikke anvendes til formål, der kræver præcise målinger af retning, afstand, position eller topografi. NAVIGATIONSUDBYDEREN GIVER INGEN GARANTI HVAD ANGÅR RIGTIGHEDEN ELLER FULDSTÆNDIGHEDEN AF KORTDATA ELLER ANDET INDHOLD.

#### Garantifraskrivelse.

NAVIGATIONSUDBYDEREN OG DENNES LICENSGIVERE, HERUNDER LICENSGIVERE, LEVERANDØRER AF TJENESTEYDELSER, CHANNEL-PARTNERE, LEVERANDØRER OG SELSKABER TILKNYTTET TIL NAVIGATIONSUDBYDEREN OG DENNES LICENSGIVERE FRASKRIVER SIG ENHVER GARANTI, UDTRYKKELIG ELLER UNDERFORSTÅET, FOR KVALITET, YDELSE, SALGBARHED, EGNETHED TIL ET BESTEMT FORMÅL ELLER IKKE-KRÆNKELSE AF NAVIGATIONSUDBYDERENS PRODUKTER, INGEN MUNDTLIG ELLER SKRIFTLIG RÅDGIVNING ELLER INFORMATION FRA NAVIGATIONSUDBYDEREN ELLER DENNES LEVERANDØRER OG LICENSGIVERE UDGØR EN GARANTI, OG DU KAN IKKE PÅBERÅBE DIG DENNE RÅDGIVNING ELLER INFORMATION. DENNE FRASKRIVELSE AF GARANTIER ER EN AFGØRENDE FORUDSÆTNING FOR DENNE AFTALE. Nogle stater, territorier og lande tillader ikke garantifraskrivelse, og derfor gælder ovenstående garantifraskrivelse muligvis ikke i fuldt omfang for dig.

#### Ansvarsfraskrivelse.

NAVIGATIONSUDBYDEREN OG DENNES LICENSGIVERE, HERUNDER LICENSGIVERNE, TJENESTEUDBYDERNE, CHANNEL-PARTNERNE SAMT LEVERANDØRER OG SELSKABER TILKNYTTET TIL NAVIGATIONSUDBYDEREN OG DENNES LICENSGIVERE, HÆFTER IKKE OVER FOR DIG: HVAD ANGÅR NOGEN FORM FOR KLAGE, KRAV ELLER SØGSMÅL, UANSET TYPEN AF ÅRSAG TIL KLAGEN, KRAVET ELLER SØGSMÅLET, DER HENVISER TIL EVENTUELT TAB, PERSONSKADE ELLER SKADER, DIREKTE ELLER INDIREKTE, SOM KAN OPSTÅ SOM FØLGE AF BRUG ELLER BESIDDELSE AF NAVIGATIONSUDBYDERPRODUKTERNE; ELLER FOR TAB AF PROFIT, OMSÆTNING, KONTRAKTER ELLER BESPARELSER ELLER ANDRE DIREKTE, INDIREKTE, HÆNDELIGE, SPECIELLE ELLER TILFÆLDIGE SKADER SOM FØLGE AF BRUGEN AF ELLER MANGLENDE EVNE TIL AT BRUGE NAVIGATIONSUDBYDERPRODUKTERNE, FEJL I INDHOLDET ELLER OPLYSNINGERNE ELLER MANGLENDE OVERHOLDELSE AF DISSE REGLER ELLER BETINGELSER, UANSET OM DER ER TALE OM EN HANDLING UNDER KONTRAKT ELLER ERSTATNINGSPLIGT ELLER BASERET PÅ EN GARANTI, OG UANSET OM DET SKYLDES BRUG, MISBRUG ELLER MANGLENDE EVNE TIL AT BRUGE NAVIGATIONSUDBYDERPRODUKTERNE ELLER FEJL OG MANGLER I PROGRAMMET, SELV OM GARMIN ELLER DETS LICENSGIVERE ER BLEVET UNDERRETTET OM MULIGHEDEN FOR SÅDANNE SKADER, NAVIGATIONSUDBYDERENS OG DENNES LICENSGIVERES SAMLEDE ANSVAR MHT. DERES FORPLIGTELSER I HENHOLD TIL DENNE LICENSAFTALE ELLER PÅ ANDEN MÅDE I FORBINDELSE MED PROGRAMMET ELLER INDHOLDET KAN IKKE OVERSTIGE USD 1.00. Nogle stater, territorier og lande tillader ikke visse ansvarsfraskrivelser eller skadebegrænsninger, og derfor gælder ovenstående muligvis ikke i fuldt omfang for dig.

DOWNLOAD ELLER UPLOAD AF ETHVERT INDHOLD ELLER MATERIALE, ELLER ERHVERVELSE AF DET PÅ ANDEN MÅDE VIA SOFTWAREN, FOREGÅR EFTER EGET SKØN OG PÅ EGEN RISIKO. DU VIL VÆRE ENEANSVARLIG FOR EVENTUELLE SKADER PÅ DIN ELEKTRONISKE KOMMUNIKATIONSENHED ELLER EVENTUELT TAB AF DATA, DER KAN OPSTÅ PGA. DOWNLOAD ELLER UPLOAD AF SÅDANT INDHOLD ELLER MATERIALE ELLER BRUG AF SOFTWAREN.

Forudsigelsesplanlægning af rute. Din

navigationsløsning kan have en funktion til "forudsigelsesplanlægning af rute", der kaldes myTrends, der identificerer dine kørselsvaner. Hvis enheden har denne funktion, vil den, når den forudsiger en rute, vise den forventede tid til destinationen samt relevante trafikoplysninger vedrørende den forudsagte rute. Oplysninger om dine kørselsvaner vil i givet fald være tilgængelige for enhver, der bruger din enhed. Hvis du ikke vil have, at din enhed forudsiger dine ruter eller viser oplysninger relateret til forudsagte ruter, kan du slå myTrends fra ved at åbne indstillingsmenuen i dit navigationssystem.

#### Fraskrivelse af godkendelse; skift af

indholdsleverandører. Henvisning til produkter, tjenesteydelser, processer, hypertekstlinks til tredjeparter eller andet indhold ved handelsnavn, varemærke, producent, leverandør eller andet er ikke ensbetydende med og skal ikke opfattes som godkendelse, sponsorering eller anbefaling af Navigationsudbyderen eller dennes licensgivere. Oplysninger om produkter og tienesteydelser er alene de individuelle leverandørers ansvar. HERE navnet og logoet, HERE og HERE ON BOARD varemærker og logoer samt andre varemærker og handelsnavne, der ejes af HERE North America LLC, må ikke benyttes i nogen form for kommerciel sammenhæng uden forudgående skriftlig tilladelse fra HERE. Navigationsudbyderen kan skifte indholdsleverandører inden for denne aftales gyldighedsperiode, og din oplevelse med det indhold, der leveres af en ny udbyder, vil ikke nødvendigvis være den samme som din oplevelse med den tidligere indholdsleverandør.

**Eksportkontrol.** Du accepterer, at du ikke fra noget sted må eksportere nogen som helst del af indholdet eller et eventuelt direkte produkt heraf, undtagen i overensstemmelse med, og med alle licenser og godkendelser, der kræves under, gældende eksportlovgivning, -regler og -bestemmelser. **Overholdelse af lovkrav.** Du erklærer og garanterer, at (i) du ikke befinder dig i et land, der er underlagt en embargo af USA's regering, eller som er blevet udpeget af USA's regering som et land, der "støtter terrorister", og at (ii) du ikke er opført på nogen liste fra USA's regering over forbudte eller begrænsede parter.

Erstatning. Du accepterer at holde navigationsudbyderen og dennes licensgivere, herunder de respektive licensgivere, leverandører, channel-partnere, leverandører, befuldmægtigede, datterselskaber, tilknyttede selskaber, og de respektive ledere, direktører, medarbejdere, aktionærer, agenter og repræsentanter for navigationsudbyderen og dennes licensgivere, skadesløse og at forsvare disse og holde dem fri og uden risiko for og imod eventuel(t) ansvar, tab, skade (herunder ulykker med døden til følge), krav, søgsmål, omkostning, udgift eller fordring af nogen karakter, herunder. men ikke begrænset til advokatsalærer, der opstår som følge af eller i forbindelse med nogen brug eller besiddelse af

navigationsudbyderprodukterne fra din side.

**Kortdata.** Brug af kortdata er underlagt særlige begrænsninger og/eller betingelser bestemt af tredjepartsleverandører og/eller statslige eller lovgivende myndigheder, og hvad angår HERE data som yderligere angivet på http://corporate.navteq.com/ supplier\_terms.html.

Gyldighedsperiode. Denne aftale gælder, indtil (i), hvis relevant, din abonnementsperiode afsluttes (enten af dig eller af navigationsudbyderen) eller udløber, eller (ii) navigationsudbyderen ophæver denne aftale, uanset af hvilken grund, herunder, men ikke begrænset til, hvis navigationsudbyderen mener, at du har overtrådt en eller flere betingelser i denne aftale. Derudover ophæves denne aftale øjeblikkeligt ved ophævelsen af en aftale mellem navigationsudbyderen og en tredjepart, hvorfra navigationsudbyderen (a) modtager tjenester eller distribution, der er nødvendia for understøtte navigationsudbyderens produkter, eller (b) har indhold i licens. Du accepterer, at du ved licensens ophør skal tilintetgøre alle kopier af indholdet. Fraskrivelserne af garanti og ansvar, der er beskrevet ovenfor, forbliver gældende også efter en eventuel ophævelse.

Fuldstændig aftale. Disse vilkår og betingelser udgør den fuldstændige aftale imellem navigationsudbyderen og dennes licensgivere, herunder licensgiverne, tjenesteudbyderne, channel-partnerne samt leverandører og selskaber tilknyttet til navigationsudbyderen og dennes licensgivere, og dig vedrørende sagens genstand, og de erstatter i deres helhed alle skriftlige eller mundtlige aftaler, der tidligere har eksisteret mellem os med hensyn til sagens genstand.

#### Gældende lov.

#### (a) Vedrørende HERE data i EU

Ovenstående betingelser og vilkår reguleres i henhold til lovgivningen i Holland uden at tage hensyn til (i) dets principper for modstridende lovgivning eller (ii) De Forenede Nationers konvention om aftaler om internationale køb, som udtrykkeligt er undtaget. Du erklærer dig indforstået i at være underlagt lovgivningen i Holland med hensyn til enhver form for tvister, krav og søgsmål, der måtte opstå som følge af eller i forbindelse med de HERE data, der stilles til rådighed for dig i henhold hertil.

## (b) Vedrørende HERE data i Nordamerika og andre HERE data i ikke-EU-lande

Ovenstående betingelser og vilkår reguleres i henhold til lovgivningen i staten Illinois uden at tage hensyn til (i) dennes principper for modstridende lovgivning eller (ii) De Forenede Nationers konvention om aftaler om internationale køb, som udtrykkeligt er undtaget. Du erklærer dig indforstået i at være underlagt lovgivningen i staten Illinois med hensyn til enhver form for tvister, krav og søgsmål, der måtte opstå som følge af eller i forbindelse med de HERE data, der stilles til rådighed for dig i henhold hertil.

(c) Vedrørende uoverensstemmelser, krav og søgsmål, der ikke er relateret til HERE data

Ovenstående betingelser og vilkår reguleres i henhold til lovgivningen i staten Kansas uden at tage hensyn til (i) dennes principper for modstridende lovgivning eller (ii) De Forenede Nationers konvention om aftaler om internationale køb, som udtrykkeligt er undtaget. Du erklærer dig indforstået i at være underlagt lovgivningen i staten Kansas med hensvn til enhver form for tvister, krav og søgsmål, der måtte opstå som følge af eller i forbindelse med Programmet eller Indholdet. Enhver oversættelse af denne aftale fra engelsk leveres alene for nemheds skyld. Hvis denne Aftale oversættes til andre sprog end engelsk, og der er uoverensstemmelse mellem betingelser i den engelske version og versionen på det andet sprog, er den engelske version gældende.

#### Offentlige slutbrugere af kortdata. Hvis

slutbrugeren er et organ, ministerium eller en anden enhed i USA's regering, eller som er helt eller delvist finansieret af USA's regering, er brug, kopiering, reproduktion, frigivelse, ændring, videregivelse eller overførsel af Kortdataene underlagt begrænsninger som beskrevet i DFARS 252.227-7014(a)(1) (JUN 1995) (DOD commercial computer software definition), DFARS 27.7202-1 (DOD policy on commercial computer software), FAR 52.227-19 (JUN 1987) (commercial computer software clause for civilian agencies), DFARS 252.227-7015 (NOV 1995) (DOD technical data - commercial items clause); FAR 52.227-14 Alternates I, II, and III (JUN 1987) (civilian agency technical data and noncommercial computer software clause); og/ eller FAR 12.211 og FAR 12.212 (commercial item acquisitions), hvor det er relevant. I tilfælde af uoverensstemmelser mellem nogen af FAR- og DFARS-bestemmelserne, der fremgår heraf, og denne Licensaftale, er den formulering, der lægger størst begrænsninger på det offentliges rettigheder, bestemmende. Leverandøren/ producenten er HERE North America LLC, 425 West Randolph Street, Chicago, Illinois 60606 USA.

HERE er et varemærke i USA og andre lande. Alle andre virksomhedsnavne og -varemærker, der nævnes eller henvises til i denne dokumentation, tilhører deres respektive ejere. Alle rettigheder forbeholdes.

# Stemmekommandoer

| Stemmekommandoer*1    | 108 |
|-----------------------|-----|
| Navigationskommandoer | 108 |
| Liste over kategorier | 111 |
# Navigationskommandoer

Systemet accepterer kun disse kommandoer på et kort-/vejledningsskærmbillede.

#### Stemmeportalkommandoer

Navigation Enter Address Find Place Go Home Stop Route Recent Places Saved Places Detour

#### Navigationskommandoer

Systemet accepterer navigationskommandoer fra stemmeportalskærmbilledet og navigationssystemets stemmegenkendelsesskærmbillede. *Enter Address Find Junction Find Place Detour Go Home Stop Route Recent Places* 

Saved Places

| Andre kommandoer                                                                                                    |   |
|----------------------------------------------------------------------------------------------------|---|
| Systemet accepterer kun andre kommandoer, nå<br>de vises på stemmegenkendelsesskærmbilledet.<br>Back<br>Next<br>Previous<br>Cancel<br>Yes<br>No | r |
| Go<br>Start New Route<br>Add to Active Route<br>Change Country<br>Along Route<br>Near Destination<br>Near Current Location                      |   |

#### Linjenummerkommandoer

- 1
- 2
- 3
- 4 5

#### Kategorikommandoer

Der er kun adgang til kategorikommandoer via "Find Place" på stemmegenkendelsesskærmbilledet. Restaurants Shopping Everyday Life Petrol Stations Banks & Cashpoints Parking Roadside Services Art & Entertainment Attractions Recreation Medical Care Public Transport Lodging

\*1: Sprogene, som stemmestyringssystemet kan genkende, er engelsk, tysk, fransk, spansk og italiensk.

#### Underkategorikommandoer

Der er kun adgang til underkategorikommandoer via "Find Place" på stemmegenkendelsesskærmbilledet. Restaurants Barbecue Coffee and Tea Delis Donuts and Baked Goods Fast Food Fish and Seafood Grills Pizza Steakhouses Wine, Beer, and Spirits African\*1 American\*1 British Isles\*1 Cajun or Caribbean\*1 Chinese\*1 European\*1 French\*1 German\*1 Indian\*1 Italian\*1 Japanese\*1

\*1: Madtype

Jewish or Kosher Korean\*1 Latin American\*1 Mediterranean\*1 Mexican\*1 Middle Eastern\*1 Spanish\*1 Thai\*1 Vegan and Vegetarian Vietnamese\*1

Shopping Books, Music, and Films Clothing and Accessories Computers and Electronics Convenience Stores Department Stores Florists and Gifts Grocery Home and Garden Homeware Office Supply and Shipping Pharmacies Shopping Centres Sporting Goods Wine, Beer, and Spirits Everyday Life Vehicle Services Car Washes Colleges and Universities Community Services Convenience Stores Fitness and Gyms Laundry Services Libraries Places of Worship Post Offices Schools Veterinary Clinics

Art & Entertainment Bars and Pubs Casinos Cinemas Museums and Galleries Nightclubs Performing Arts Attractions Major Attractions Amusement Parks Event Centres Historical Landmarks Museums and Galleries Offbeat Places Parks and Gardens Tourist Information Wineries and Breweries Zoos and Aquariums

#### Recreation Amusement Parks Bowling Alley Camping and Retreats Golfing Skiing and Winter Sports Sport Centres Stadiums and Tracks

Medical Care Medical Services Hospitals Pharmacies Public Transport Airports Bus Stations Vehicle Rental Ferry Terminals Train Stations Public Transport Service Travel Agents Motorway Services

Lodging Bed and Breakfast Campsite or Caravan Site Hotel or Motel

| Resta                     | Restaurants                |                           | Everyday Life          |                              | eation                   |
|---------------------------|----------------------------|---------------------------|------------------------|------------------------------|--------------------------|
| Barbecue                  | Fish and Seafood           | Vehicle Services          | Laundry Services       | Amusement Parks              | Skiing and Winter Sports |
| Coffee and Tea            | Grills                     | Car Washes                | Libraries              | Bowling Alley                | Sport Centres            |
| Delis                     | Pizza                      | Colleges and Universities | Places of Worship      | Camping and Retreats         | Stadiums and Tracks      |
| Donuts and Baked Goods    | Steakhouses                | Community Services        | Post Offices           | Golfing                      |                          |
| Fast Food                 | Wine, Beer, and Spirits    | Convenience Stores        | Schools                | Medical Care                 |                          |
| Shop                      | ping                       | Fitness and Gyms          | Veterinary Clinics     | Medical Services             | Pharmacies               |
| Books, Music, and Films   | Home and Garden            | Art & Ente                | ertainment             | Hospitals                    |                          |
| Clothing and Accessories  | Homeware                   | Bars and Pubs             | Museums and Galleries  | Public Transport             |                          |
| Computers and Electronics | Office Supply and Shipping | Casinos                   | Nightclubs             | Airports                     | Train Stations           |
| Convenience Stores        | Pharmacies                 | Cinemas                   | Performing Arts        | Bus Stations                 | Public Transport Service |
| Department Stores         | Shopping Centres           | Attra                     | ctions                 | Vehicle Rental Travel Agents |                          |
| Florists and Gifts        | Sporting Goods             | Major Attractions         | Offbeat Places         | Ferry Terminals              | Motorway Services        |
| Grocery                   | Wine, Beer, and Spirits    | Amusement Parks           | Parks and Gardens      | Petrol Stations              |                          |
| Lod                       | ging                       | Event Centres             | Tourist Information    | Banks & Cashpoints           |                          |
| Bed and Breakfast         | Hotel or Motel             | Historical Landmarks      | Wineries and Breweries | Parking                      |                          |
| Campsite or Caravan Site  |                            | Museums and Galleries     | Zoos and Aquariums     | Roadside Services            |                          |

# INDEKS

# Symboler

| *) knap (Displaytilstand) |    | . 3, | 26 |
|---------------------------|----|------|----|
| 必定 knap (Tale)            | 5, | 11,  | 17 |

# Tal

| 3D-kort | 31 |
|---------|----|

# Α

| Afbrydelse af ruten | 80 |
|---------------------|----|
| Annullér rute       | 10 |

# В

| Beregning af rute           | 65 |
|-----------------------------|----|
| Beregningstilstand          | 35 |
| Brugerdefinerede undgåelser | 37 |

## F

| Fejlfinding           | 12, | 92 |
|-----------------------|-----|----|
| Forudsagt destination |     | 63 |

# G

| Gemte steder | 19 |
|--------------|----|
| Lagring      | 19 |
| Redigering   | 20 |
| Sletning     | 21 |

### Н

| Hjemmeposition     | . 18 |
|--------------------|------|
| Honda kundeservice | 100  |

| Indstilling                            |   |
|----------------------------------------|---|
| Indstillinger for displaytilstand 26   | õ |
| Kort og køretøj 29                     | 9 |
| Navigation 34                          | 4 |
| Nulstil data 45                        | 5 |
| Om 44                                  | 4 |
| Personlig information18                | 8 |
| Placeringshistorik                     | 3 |
| Trafik                                 | 2 |
| Vejledningslydstyrke 28                | 8 |
| Indstillinger for displaytilstand 26   | б |
| Indstillinger for vejledningslydstyrke | 8 |
| Indtastning af en destination 48       | 8 |
| Gemte steder 61                        | 1 |
| Kategorier 60                          | C |
| Kortindtastning 64                     | 4 |
| myTrends™63                            | 3 |
| myTrips 62                             | 2 |
| Nylige 61                              | 1 |
| Søgeværktøjer 53                       | 3 |
| Indtastning af en ny destination 89    | Э |

### Κ

| Kategorier                                                                 |                                 |
|----------------------------------------------------------------------------|---------------------------------|
| Liste over kategorier                                                      | 111                             |
| Kort og køretøj                                                            | 29                              |
| Kortdækning                                                                | 100                             |
| Kortfunktion                                                               | 75                              |
| Kortlag                                                                    | 32                              |
| Kortskærmbillede                                                           | 68                              |
|                                                                            |                                 |
| Ikon                                                                       | 6                               |
| lkon<br>Korttema                                                           | 6<br>32                         |
| lkon<br>Korttema<br>Kortvisning                                            | 6<br>32<br>31                   |
| lkon<br>Korttema<br>Kortvisning<br>Kortværktøjer                           |                                 |
| lkon<br>Korttema<br>Kortvisning<br>Kortværktøjer<br>Kundehjælp             | 6<br>32<br>31<br>76<br>100      |
| lkon<br>Korttema<br>Kortvisning<br>Kortværktøjer<br>Kundehjælp<br>Kør hjem | 6<br>32<br>31<br>76<br>100<br>8 |

# Μ

| myMaps             | 33 |
|--------------------|----|
| myTrips            |    |
| Oprettelse af rute | 22 |
| Redigering af rute | 23 |
| Sletning af rute   | 25 |

### Ν

| Navigation   | 34 |
|--------------|----|
| Nord op      | 31 |
| Nulstil data | 45 |

INDEKS

Juridiske oplysninger ..... 101

# 0

| Om                                 |
|------------------------------------|
| Omvej                              |
| Opdatering af systemsoftware       |
| Indhentning af opdateringsdata 100 |
| Kortopdateringer                   |
| Opstart                            |

### Ρ

| Personlige oplysninger | 18 |
|------------------------|----|
| Placeringshistorik     | 43 |

# R

| S                               |
|---------------------------------|
| Satellitstatus                  |
| Spor op                         |
| Startskærmbillede 3             |
| Stemmegenkendelse 17            |
| Stemmekommandoer                |
| Grundlæggende betjening 5       |
| Liste over stemmekommandoer 108 |
| Stemmestyringssystem 17         |
| Stemmestyringsfunktioner 11     |
| Stemmestyringssystem 17         |

# Т

| Tekst på kort            | . 6 |
|--------------------------|-----|
| Tilføjelse af viapunkter | 82  |
| Trafik                   |     |
| Indstilling              | 42  |
| Trafikinformation        | 73  |

#### U

| Under rutevejledning   | 7 |
|------------------------|---|
| Kortskærmbillede       | 7 |
| Trinvis rutevejledning | 7 |
| Undgå 3                | 6 |

## V

| Valg af køretø | j | 30 |
|----------------|---|----|
|----------------|---|----|

# Æ

| Ændring af din destination | 86 |
|----------------------------|----|
| Ændring af din rute        | 80 |

INDEKS